# CREFTSMEN

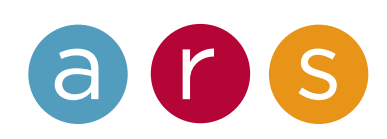

Craftsman Craftsman Project Center

Mon Mar 24 2014

# **Global Navigation**

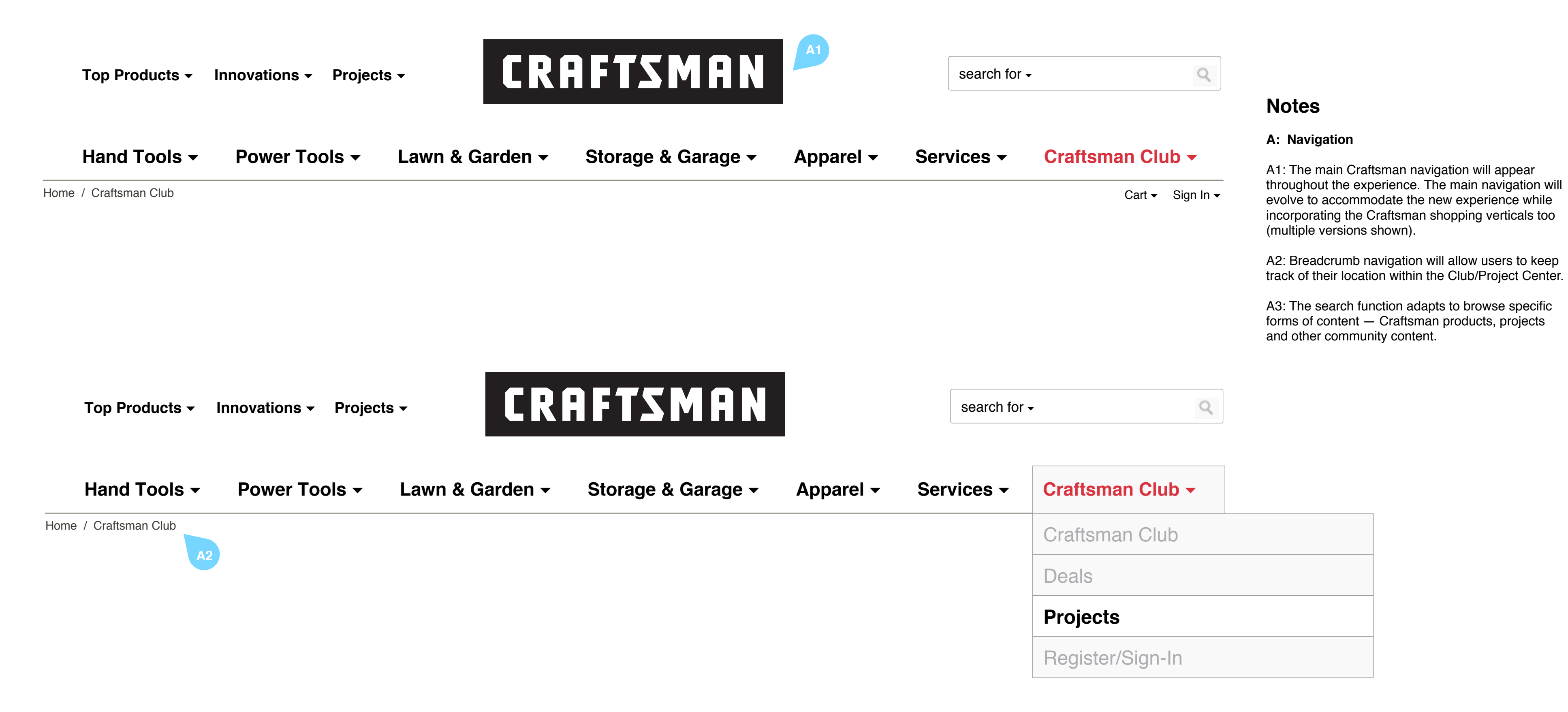

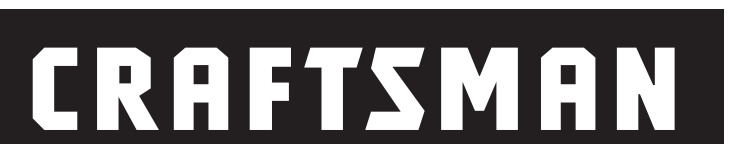

|                       |                      |                 |                    |           |     | A3                      |   |
|-----------------------|----------------------|-----------------|--------------------|-----------|-----|-------------------------|---|
| Top Products -        | Innovations - Projec | ets - CR        | <b>AFTSMAN</b>     |           |     | search for <del>-</del> | 9 |
|                       |                      |                 |                    |           |     | everything              |   |
| Hand Tools -          | Power Tools -        | Lown & Cordon - | Storago & Garago - | Apparol - | Son | products                |   |
|                       | Power Tools +        |                 | Storage & Garage + |           | Ser | projects                |   |
| Home / Craftsman Club |                      |                 |                    |           |     | club & community        |   |

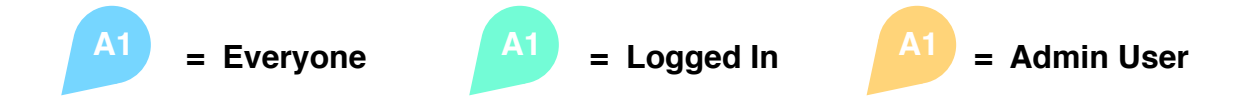

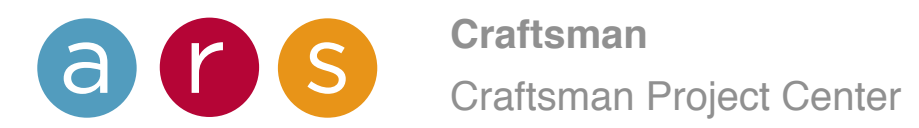

# Community / My Club

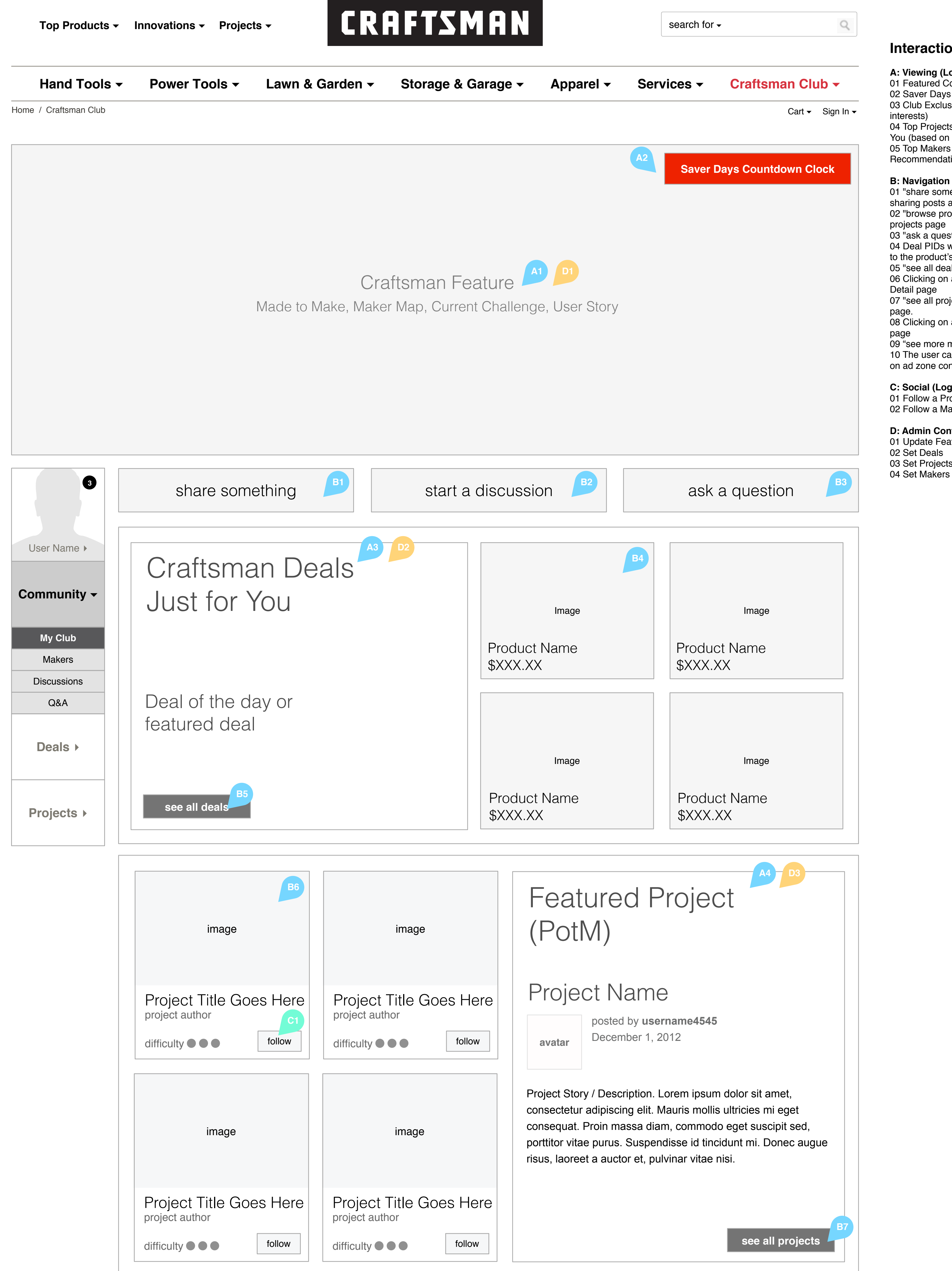

## Interactions

A: Viewing (Logged Out / Logged In) 01 Featured Content 02 Saver Days Countdown Clock 03 Club Exclusive Deals / Deals For You (based on interests) 04 Top Projects (by # of Followers) / Projects For You (based on interests) 05 Top Makers (by # of Followers) / Maker Recommendations For You (by location/interests) B: Navigation (Logged Out / Logged In) 01 "share something" opens up an interface for sharing posts and creating projects 02 "browse projects" CTA navigates to the How-to projects page 03 "ask a question" navigates to the Q&A page 04 Deal PIDs will support Quick View and navigate to the product's Detail page 05 "see all deals" goes to the main Deals page 06 Clicking on a Project will go to that project's Detail page 07 "see all projects" goes to the How-to Projects 08 Clicking on a Maker will go to that Maker's profile 09 "see more makers" goes to the Makers page 10 The user can be directed to other pages based on ad zone content C: Social (Logged In Only) 01 Follow a Project 02 Follow a Maker **D: Admin Controls** 01 Update Featured Content 02 Set Deals 03 Set Projects

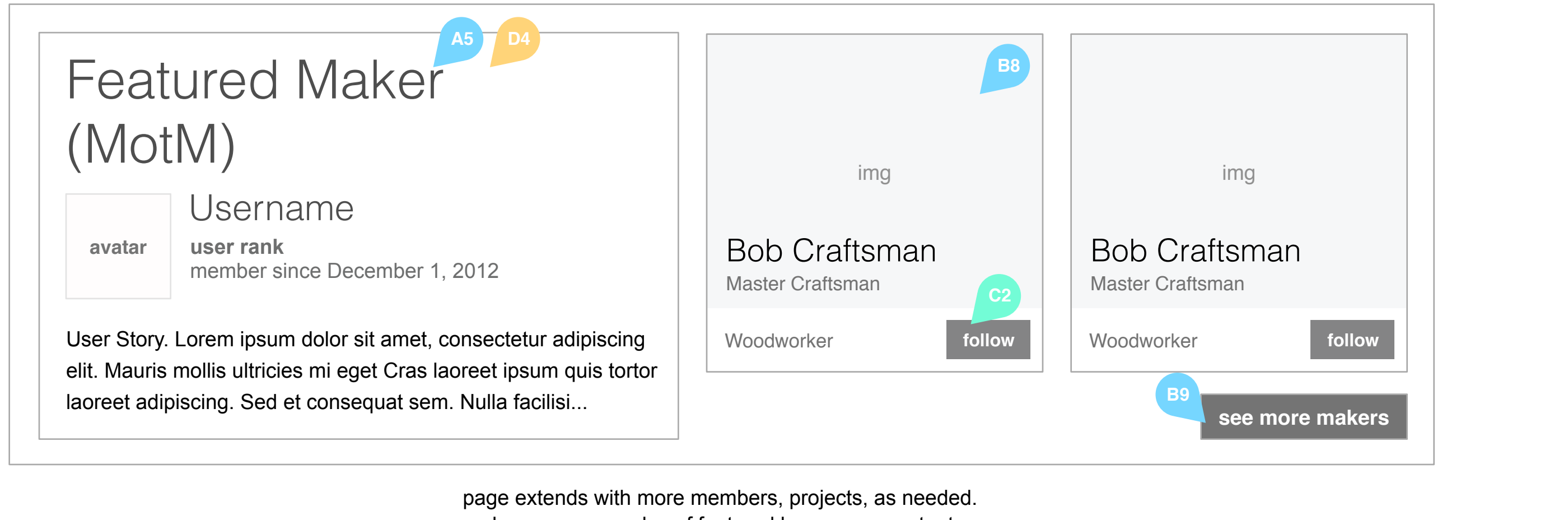

above are examples of featured homepage content.

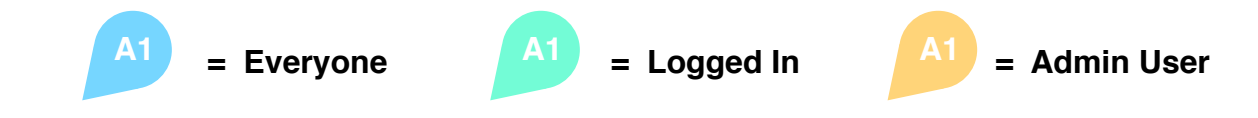

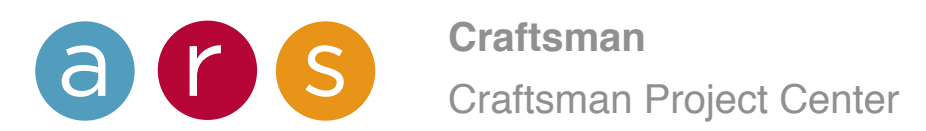

# Community / My Club / Share Something

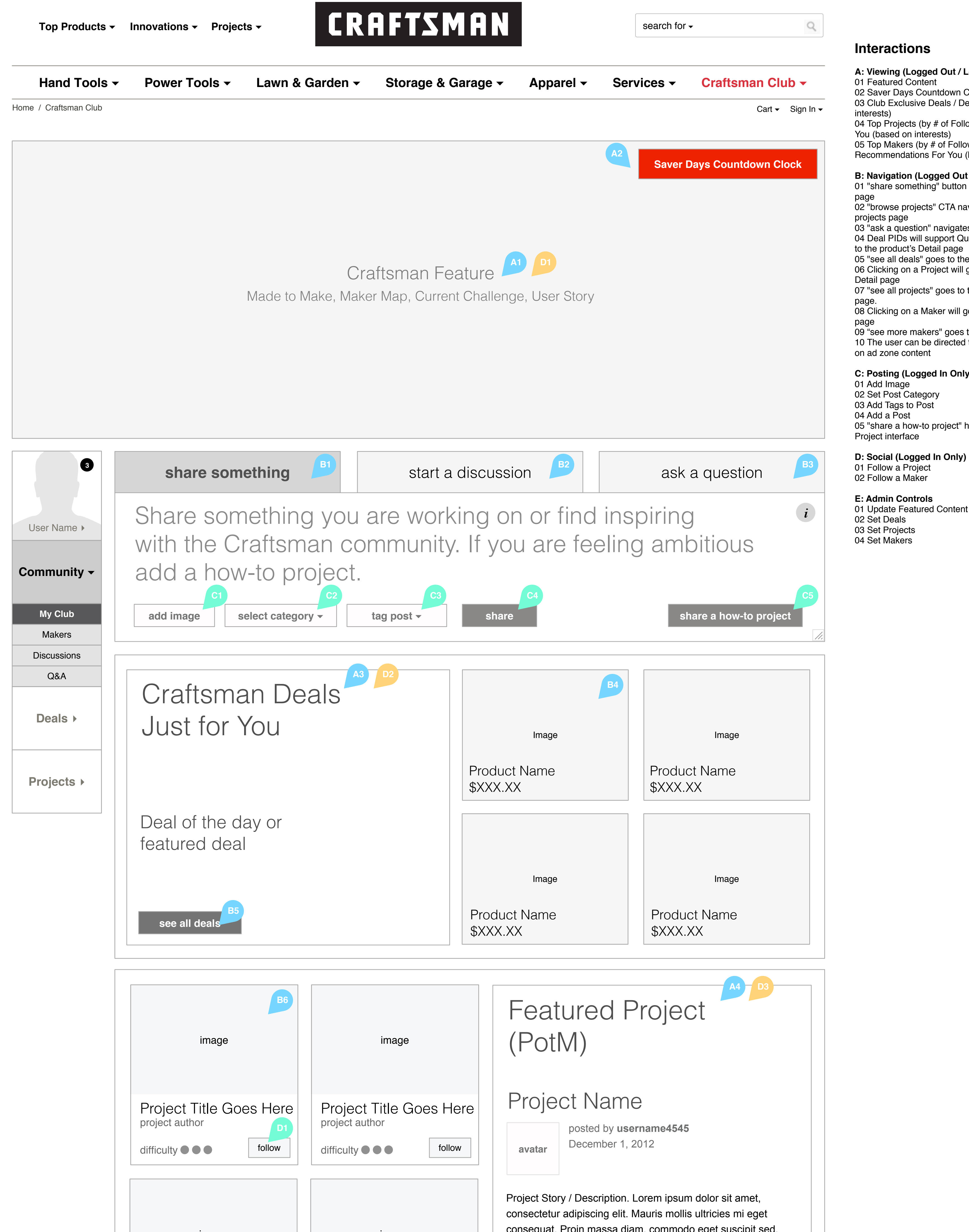

# Interactions

| A: Viewing (Logged Out / Logged In)                                   |
|-----------------------------------------------------------------------|
| 01 Featured Content                                                   |
| 02 Saver Days Countdown Clock                                         |
| 03 Club Exclusive Deals / Deals For You (based on interests)          |
| 04 Top Projects (by # of Followers) / Projects For                    |
| 05 Top Makers (by # of Followers) / Maker                             |
| Recommendations For You (by location/interests)                       |
| B: Navigation (Logged Out / Logged In)                                |
| 01 "share something" button navigates to the Share page               |
| 02 "browse projects" CTA navigates to the How-to projects page        |
| 03 "ask a guestion" navigates to the Q&A page                         |
| 04 Deal PIDs will support Quick View and navigate                     |
| to the product's Detail page                                          |
| 05 "see all deals" goes to the main Deals page                        |
| 06 Clicking on a Project will go to that project's                    |
| Detail page                                                           |
| 07 "see all projects" goes to the How-to Projects page.               |
| 08 Clicking on a Maker will go to that Maker's profile                |
| 09 "see more makers" goes to the Makers page                          |
| 10 The user can be directed to other pages based                      |
| on ad zone content                                                    |
| C: Posting (Logged In Only)                                           |
| 01 Add Image                                                          |
| 02 Add Tago to Doot                                                   |
| 03 Add a Boot                                                         |
| 04 Auu a FUSI<br>05 "share a how-to project" here does into the Add a |
| Project interface                                                     |
| D: Social (Logged In Only)                                            |
| 01 Follow a Project                                                   |

| image                   | image                   | porttitor vitae purus. Suspendisse id tincidunt mi. Donec augue<br>risus, laoreet a auctor et, pulvinar vitae nisi. |
|-------------------------|-------------------------|----------------------------------------------------------------------------------------------------|
| Project Title Goes Here | Project Title Goes Here | B7                                                                                                    |
| difficulty • • • follow | difficulty  follow      | see all projects                                                                                                    |

page extends with more members, projects, as needed. above are examples of featured homepage content.

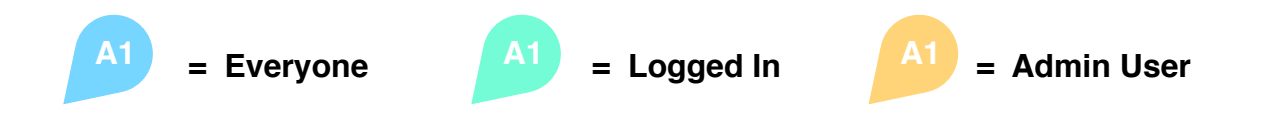

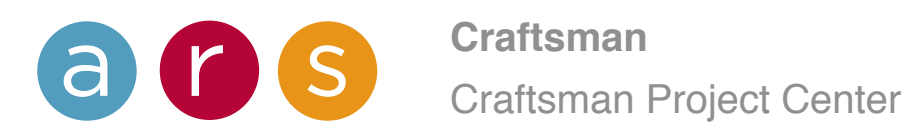

# Community / My Club / Start a Discussion

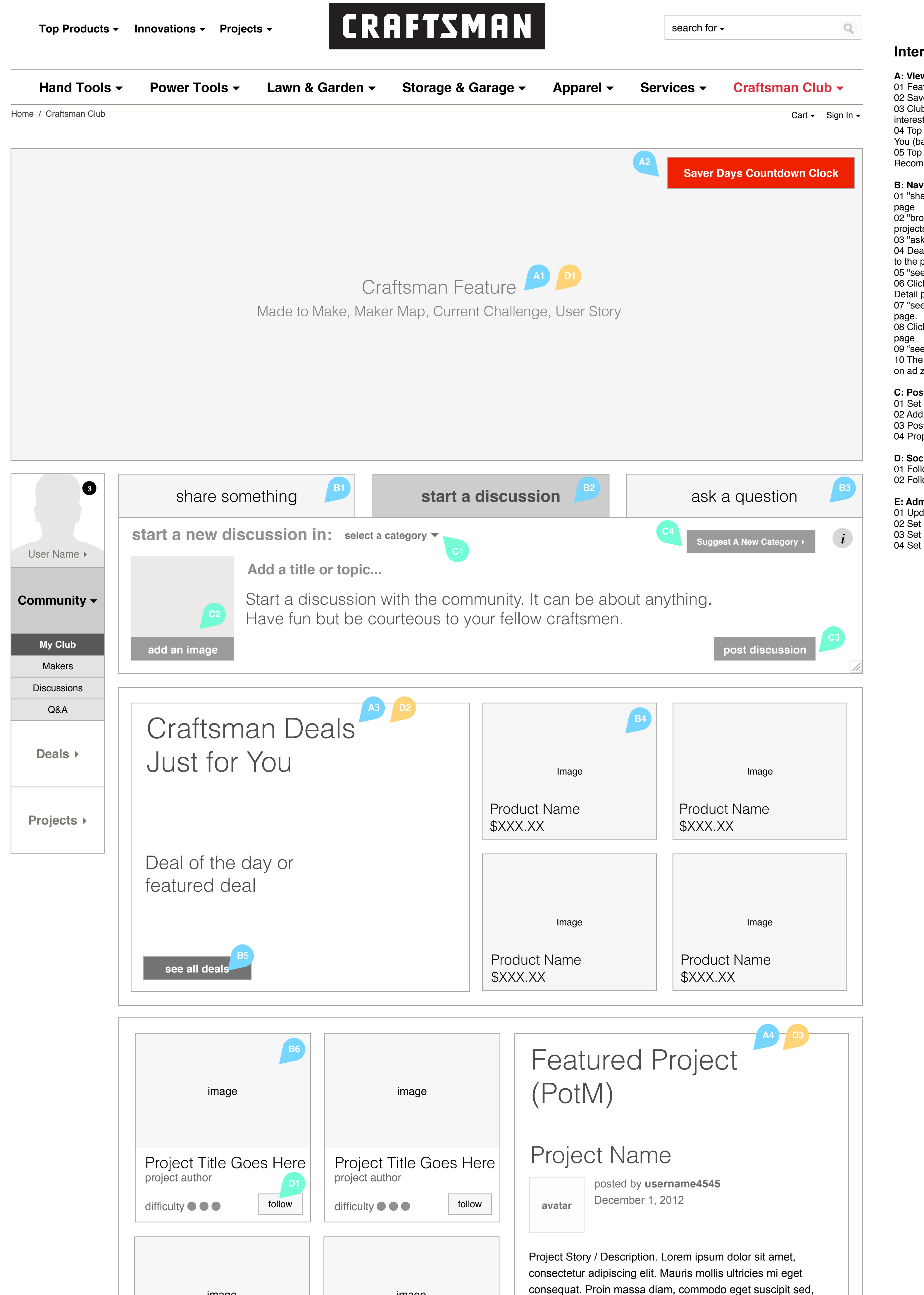

## Interactions

A: Viewing (Logged Out / Logged In) 01 Featured Content 02 Saver Days Countdown Clock 03 Club Exclusive Deals / Deals For You (based on interests) 04 Top Projects (by # of Followers) / Projects For You (based on interests) 05 Top Makers (by # of Followers) / Maker Recommendations For You (by location/interests) B: Navigation (Logged Out / Logged In) 01 "share something" button navigates to the Share 02 "browse projects" CTA navigates to the How-to projects page 03 "ask a question" navigates to the Q&A page 04 Deal PIDs will support Quick View and navigate to the product's Detail page 05 "see all deals" goes to the main Deals page 06 Clicking on a Project will go to that project's Detail page 07 "see all projects" goes to the How-to Projects 08 Clicking on a Maker will go to that Maker's profile 09 "see more makers" goes to the Makers page 10 The user can be directed to other pages based on ad zone content C: Posting (Logged In Only) 01 Set Discussion Category 02 Add an Image to the Discussion 03 Post Discussion 04 Propose new Discussion Category D: Social (Logged In Only) 01 Follow a Project 02 Follow a Maker

E: Admin Controls 01 Update Featured Content 02 Set Deals 03 Set Projects 04 Set Makers

| image                   | image                   | porttitor vitae purus. Suspendisse id tincidunt mi. Donec augue<br>risus, laoreet a auctor et, pulvinar vitae nisi. |
|-------------------------|-------------------------|----------------------------------------------------------------------------------------------------|
| Project Title Goes Here | Project Title Goes Here | 87                                                                                                    |
| difficulty • • • follow | difficulty • • • follow | see all projects                                                                                                    |

page extends with more members, projects, as needed. above are examples of featured homepage content.

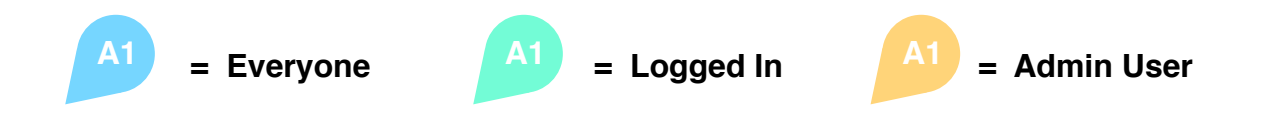

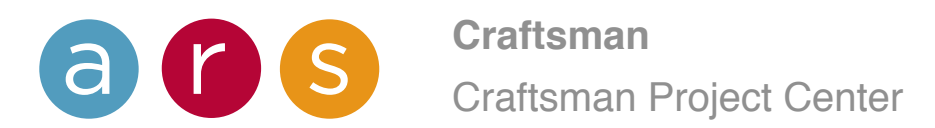

# Community / My Club / Ask a Question

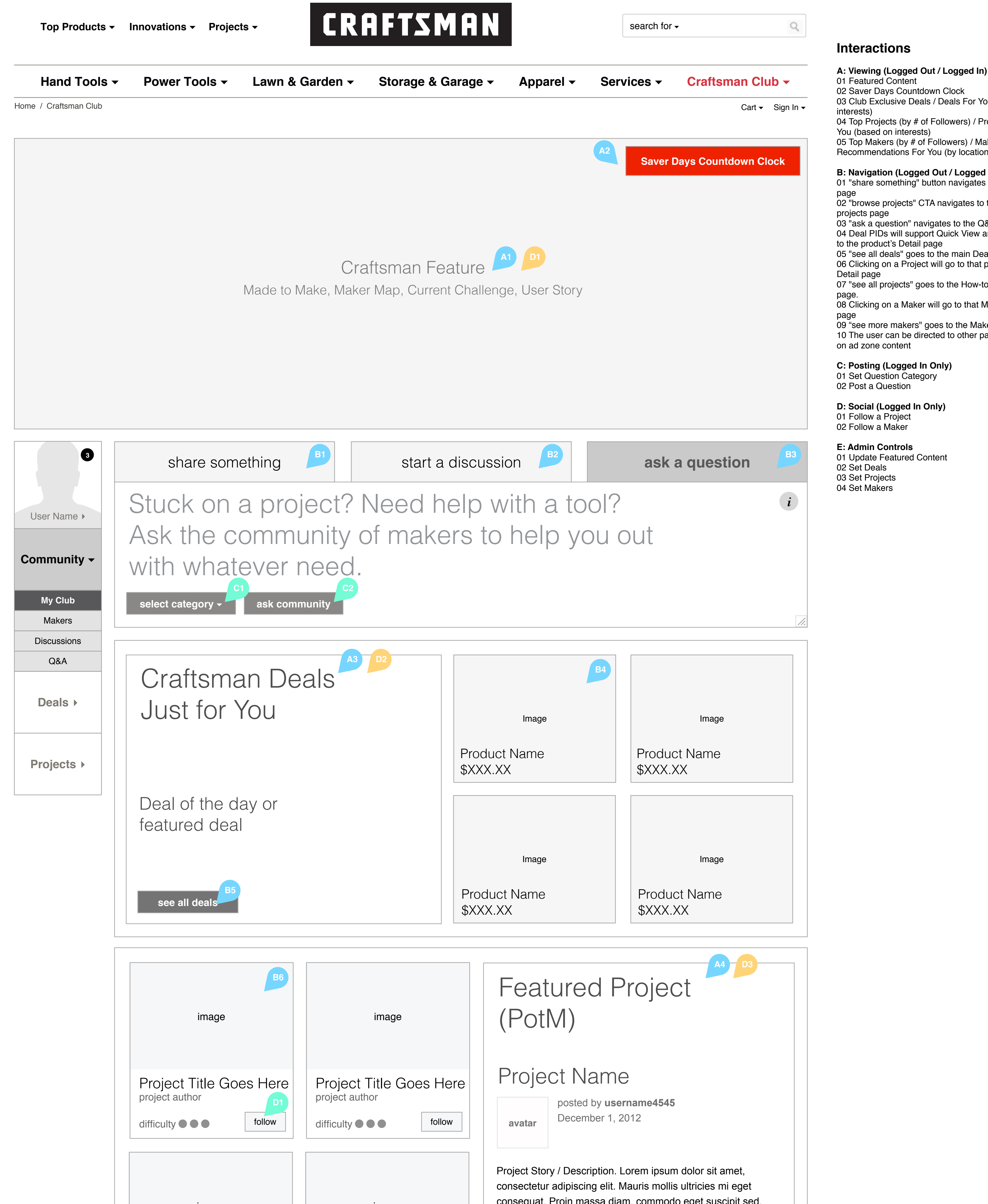

## Interactions

| <ul> <li>01 Featured Content</li> <li>02 Saver Days Countdown Clock</li> <li>03 Club Exclusive Deals / Deals For You (based on interests)</li> <li>04 Top Projects (by # of Followers) / Projects For You (based on interests)</li> <li>05 Top Makers (by # of Followers) / Maker</li> <li>Recommendations For You (by location/interests)</li> </ul>                                                                                                    |
|----------------------------------------------------------------------------------------------------|
| <ul> <li>B: Navigation (Logged Out / Logged In)</li> <li>01 "share something" button navigates to the Share page</li> <li>02 "browse projects" CTA navigates to the How-to projects page</li> <li>03 "ask a question" navigates to the Q&amp;A page</li> <li>04 Deal PIDs will support Quick View and navigate to the product's Detail page</li> <li>05 "see all deals" goes to the main Deals page</li> <li>06 Clicking on a Project will go to that project's Detail page</li> <li>07 "see all projects" goes to the How-to Projects page.</li> <li>08 Clicking on a Maker will go to that Maker's profile page</li> <li>09 "see more makers" goes to the Makers page</li> <li>10 The user can be directed to other pages based on ad zone content</li> </ul> |
| <b>C: Posting (Logged In Only)</b><br>01 Set Question Category<br>02 Post a Question                                                                                                    |
| <b>D: Social (Logged In Only)</b><br>01 Follow a Project<br>02 Follow a Maker                                                                                                    |
| E: Admin Controls                                                                                                    |

| image                   | image                   | porttitor vitae purus. Suspendisse id tincidunt mi. Donec augue<br>risus, laoreet a auctor et, pulvinar vitae nisi. |
|-------------------------|-------------------------|----------------------------------------------------------------------------------------------------|
| Project Title Goes Here | Project Title Goes Here | 87                                                                                                    |
| difficulty • • • follow | difficulty • • • follow | see all projects                                                                                                    |

page extends with more members, projects, as needed. above are examples of featured homepage content.

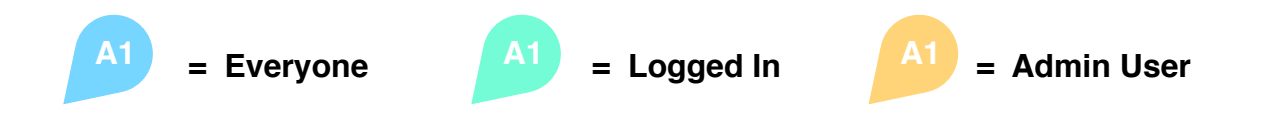

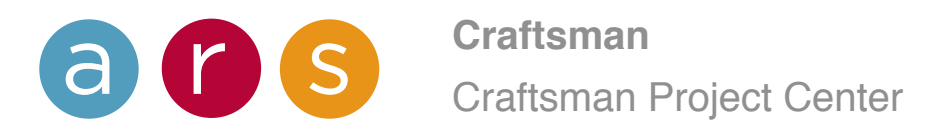

# Community / Makers

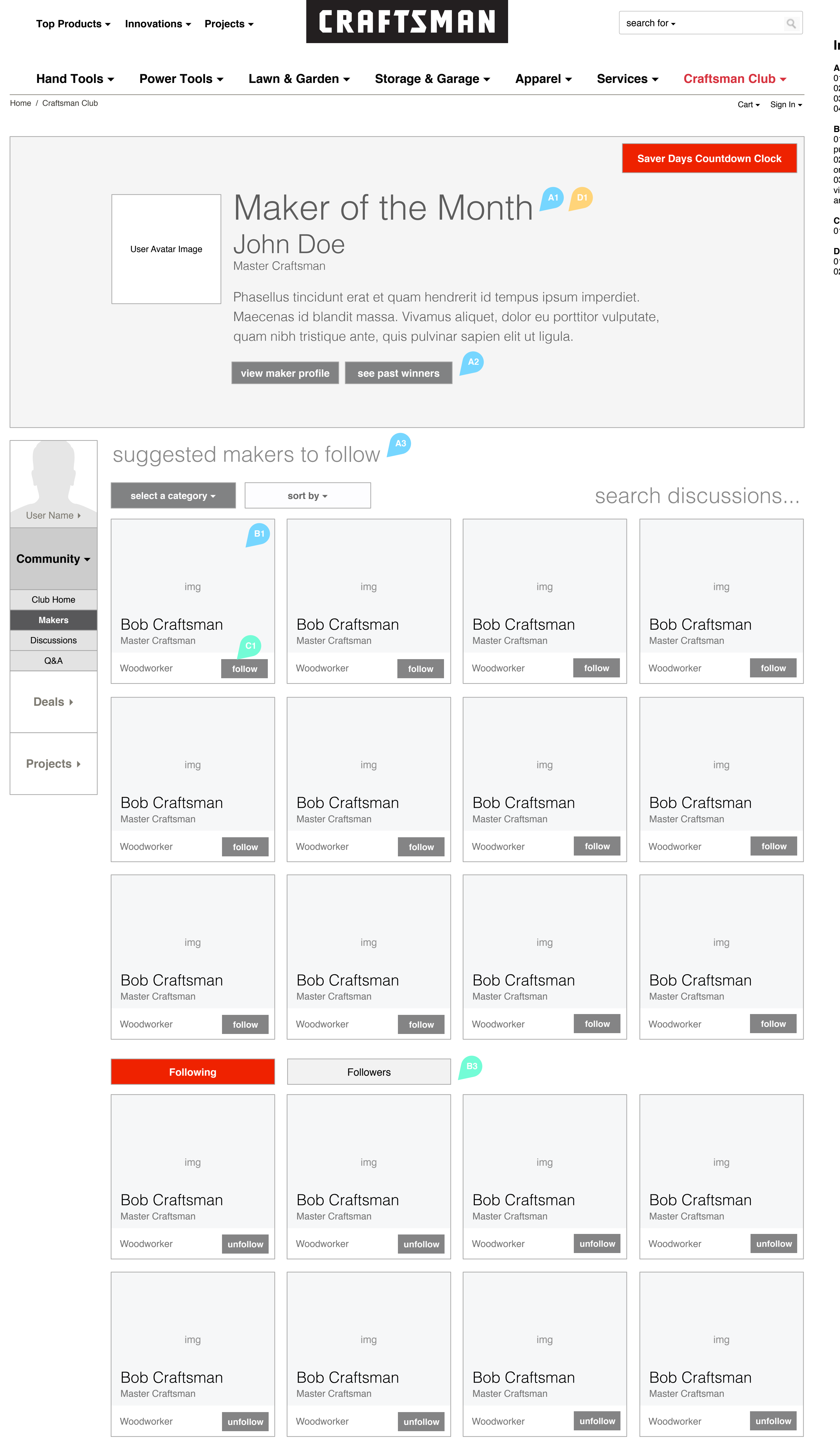

### Interactions

A: Viewing (Logged Out / Logged In) 01 Maker of the Month 02 Past Makers of the Month 03 Suggested Makers to follow 04 Promoted Content (Ad Zones)

**B: Navigation (Logged Out / Logged In)** 01 Clicking on any User takes them to that user's public Profile page 02 The user can be directed to other pages based on ad zone content 03 When logged in, the user can toggle between a view of their followers and the other makers they are following

C: Social (Logged In Only) 01 Follow another Club member

**D: Admin Controls** 01 Set Member of the Month 02 Set Ad Zone Content

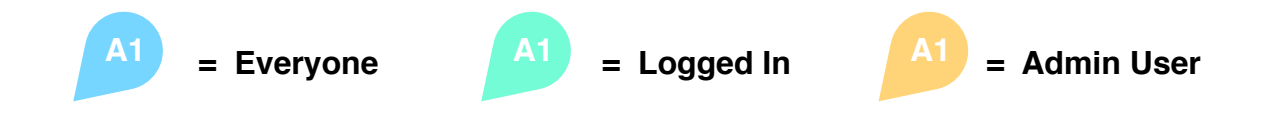

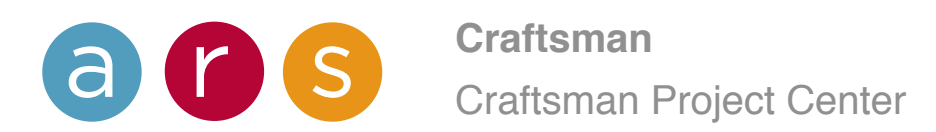

# Community / Discussions

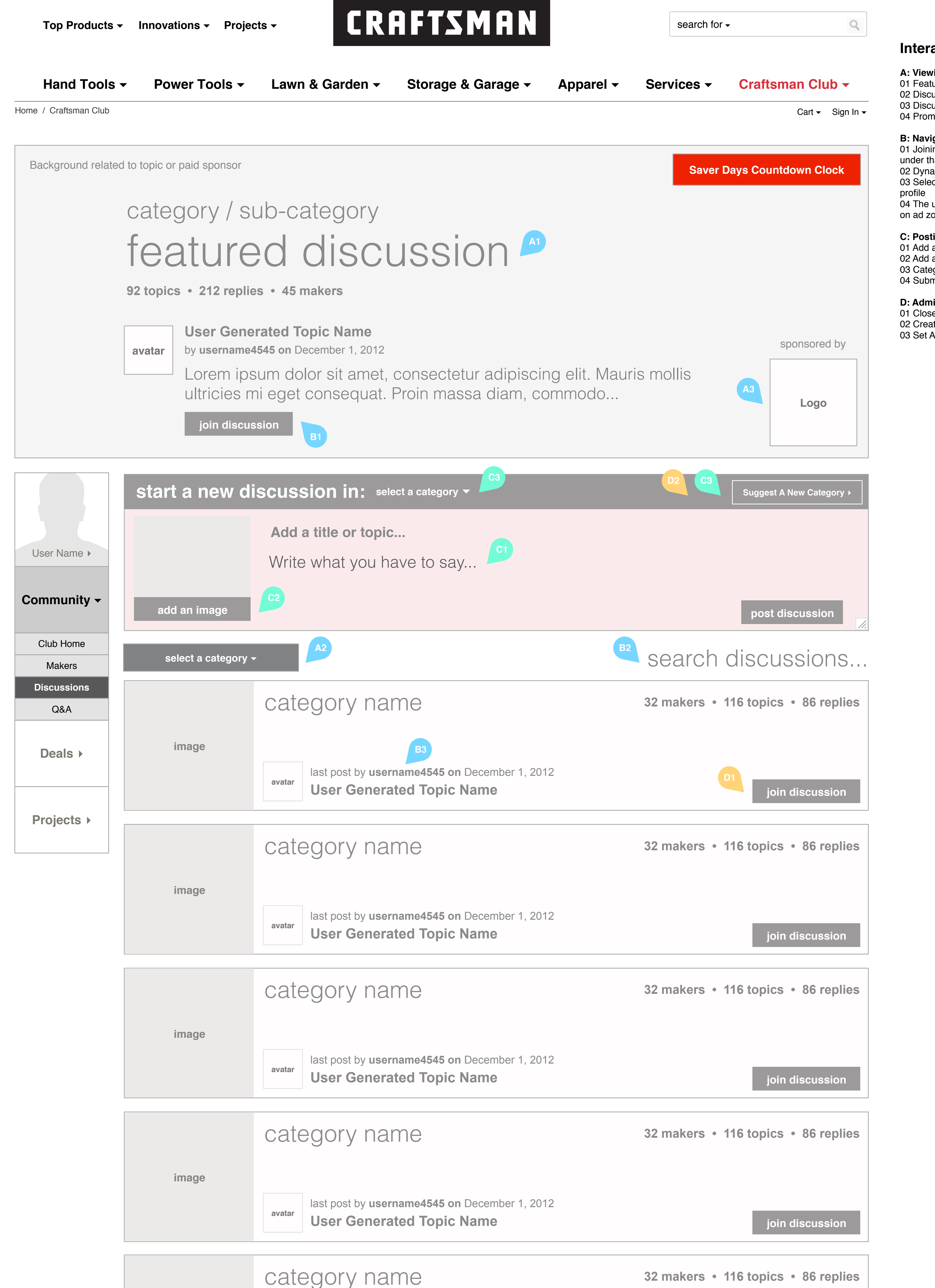

### Interactions

A: Viewing (Logged Out / Logged In) 01 Featured Discussion 02 Discussion Categories 03 Discussion Sponsor 04 Promoted Content (Ad Zones)

### B: Navigation (Logged Out / Logged In)

01 Joining a Discussion displays the sub-categories under that Discussion Category
02 Dynamic Search for all Discussions
03 Selecting a user name displays that user's public profile
04 The user can be directed to other pages based on ad zone content

### C: Posting (Logged In Only)

01 Add a new Discussion post02 Add an Image to the Discussion post03 Categorize the Discussion post04 Submit a suggestion for a new Category

### **D: Admin Controls**

01 Close/Lock a Discussion 02 Create a New Category 03 Set Ad Zone Content

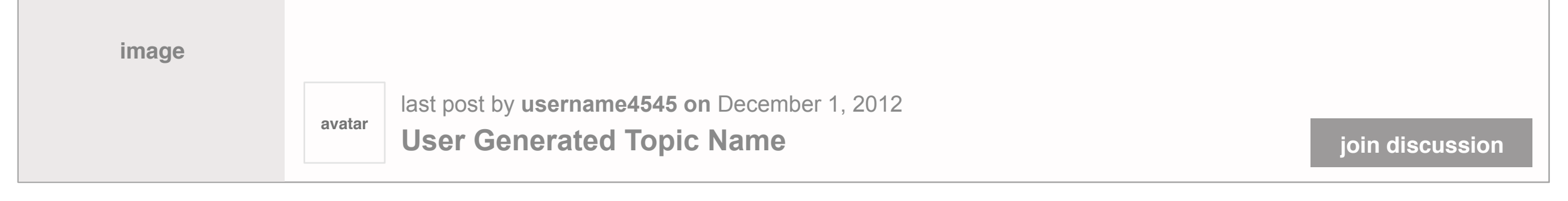

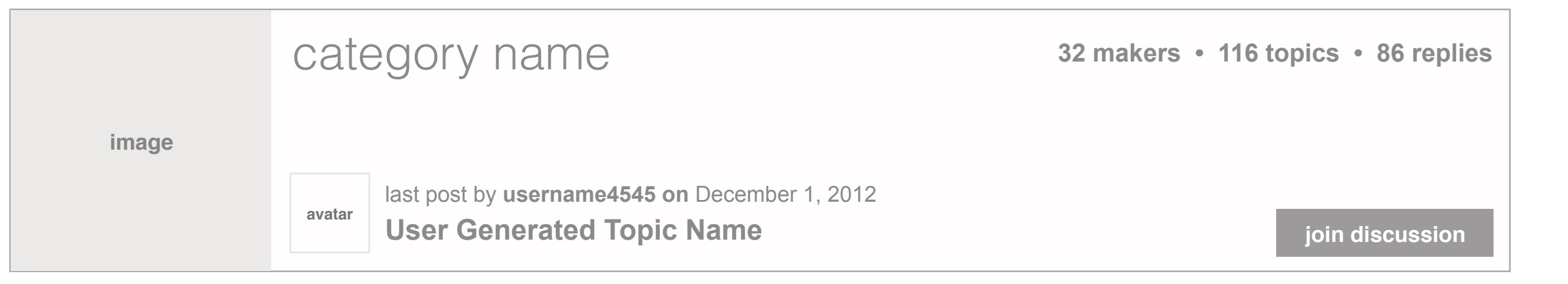

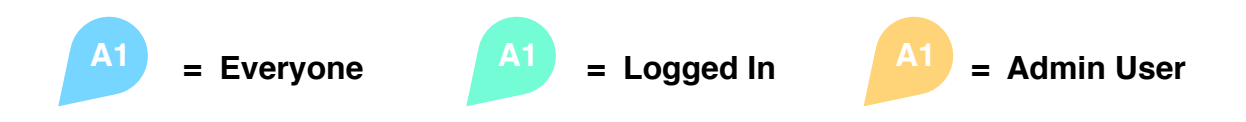

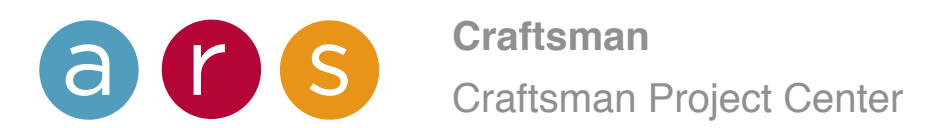

# Community / Discussion Page

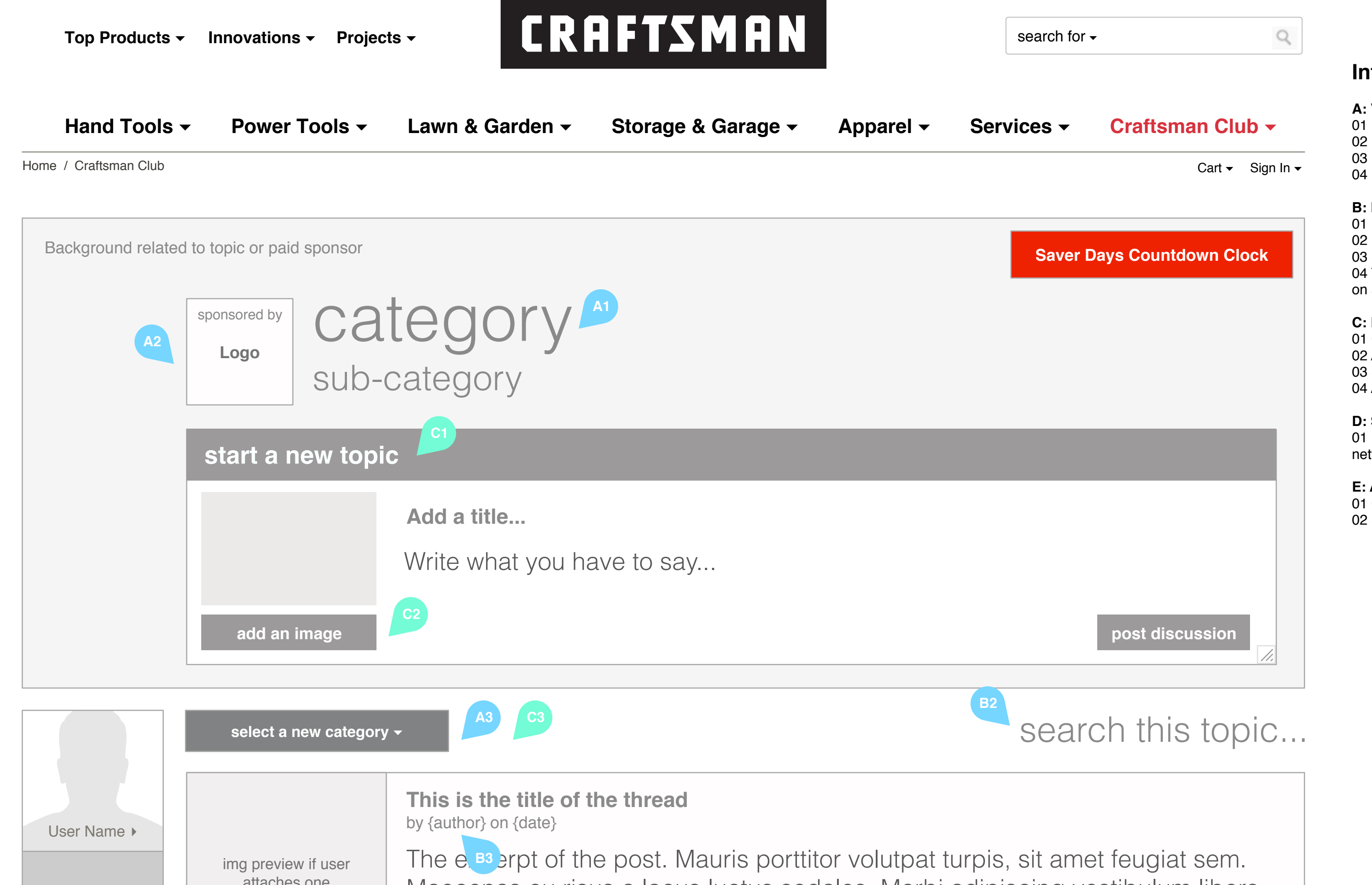

# Interactions

A: Viewing (Logged Out / Logged In) 01 Discussion Heading: Category & Sub 02 Discussion Sponsor 03 Discussion Topics 04 Promoted Content (Ad Zones)

B: Navigation (Logged Out / Logged In)
01 Each topic has its own page
02 Dynamic Search for all Discussions
03 Selecting a post author links to their Profile page
04 The user can be directed to other pages based on ad zone content

### C: Posting (Logged In Only)

01 Create a new discussion topic02 Add an image to your topic03 Set the category for a new discussion04 Add a new post to an existing topic

### D: Social (Logged In Only)

01 Discussions can be sent out to other social networks via Facebook, Twitter, Email & SYW

E: Admin Controls

01 Close/Lock a Discussion Topic 02 Set Ad Zone Content

|                       |                     | macconac ca node a lacac lacac coalcor menor adipi        |                                         |
|-----------------------|---------------------|-----------------------------------------------------------|-----------------------------------------|
| Club Homo             |                     | XXX comments                                              | E1 B1 view post                         |
|                       |                     |                                                           |                                         |
| Makers<br>Discussions |                     | This is the title of the thread<br>by {author} on {date}  |                                         |
| Q&A                   | ima preview if user | The excerpt of the post. Mauris porttitor volutpat turpis | sit amet feugiat sem                    |
| Deals ▶               | attaches one        | Maecenas eu risus a lacus luctus sodales. Morbi adipi     | scing vestibulum libero                 |
|                       |                     | XXX comments                                              | view post                               |
| Proiects >            |                     |                                                           |                                         |
|                       |                     |                                                           |                                         |
|                       | This is the title o | f the thread                                              | face<br>book<br>twitter<br>syw<br>email |

No comments yet. Be the first!

| Write your comment |            |
|--------------------|------------|
| post comment C4    | close post |
|                    |            |

view more discussions

|                                     | This is the title of the thread<br>by {author} on {date}                                                                                                    |  |  |
|-------------------------------------|----------------------------------------------------------------------------------------------------|--|--|
| img preview if user<br>attaches one | The excerpt of the post. Mauris porttitor volutpat turpis, sit amet feugiat sem.<br>Maecenas eu risus a lacus luctus sodales. Morbi adipiscing vestibulum libero |  |  |
|                                     | XXX comments                                                                                                    |  |  |
|                                     |                                                                                                    |  |  |

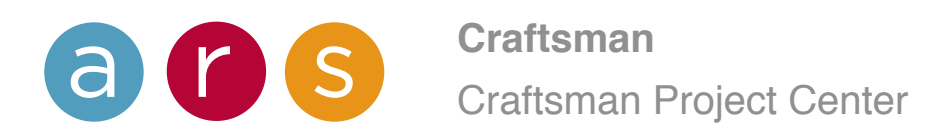

Mon Mar 24 2014 | 9

= Admin User

= Logged In

= Everyone

# Community / Q&A

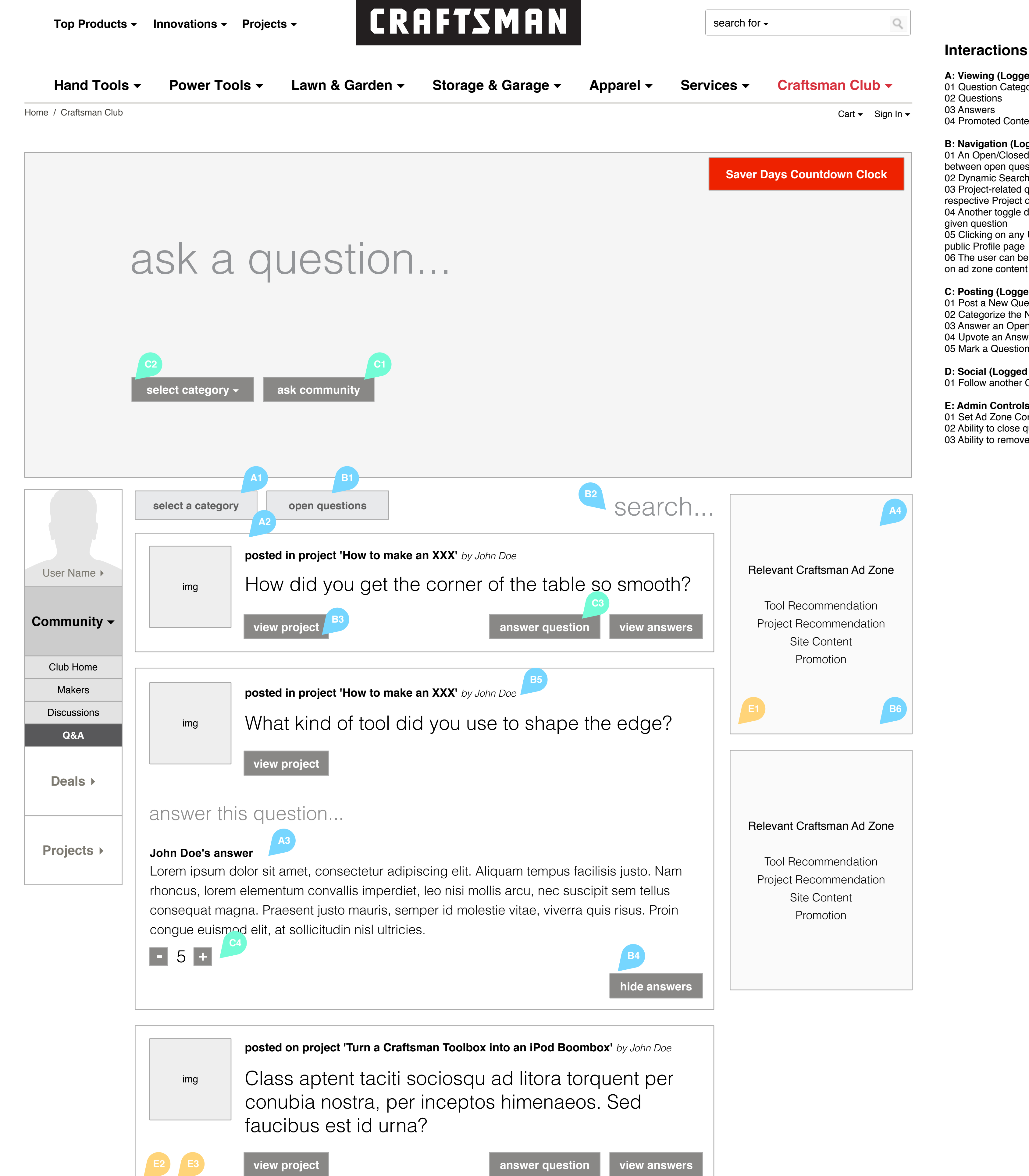

A: Viewing (Logged Out / Logged In) 01 Question Categories 04 Promoted Content (Ad Zones)

### B: Navigation (Logged Out / Logged In)

01 An Open/Closed toggle switches the display between open questions and answered ones 02 Dynamic Search of Questions and Answers 03 Project-related questions will link back to their respective Project details pages 04 Another toggle displays/hides the answers to a 05 Clicking on any User takes them to that user's 06 The user can be directed to other pages based on ad zone content

C: Posting (Logged In Only) 01 Post a New Question 02 Categorize the New Question 03 Answer an Open Question 04 Upvote an Answer 05 Mark a Question as Answered

D: Social (Logged In Only) 01 Follow another Club member

E: Admin Controls 01 Set Ad Zone Content 02 Ability to close questions 03 Ability to remove irrelevant, off-topic questions

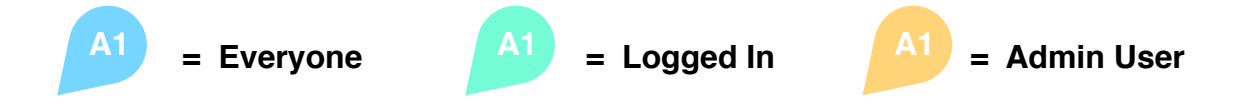

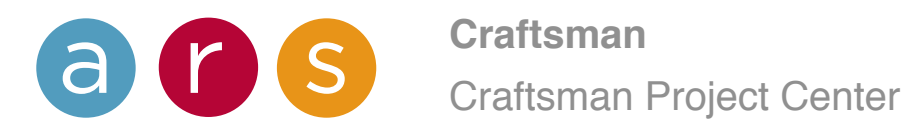

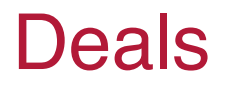

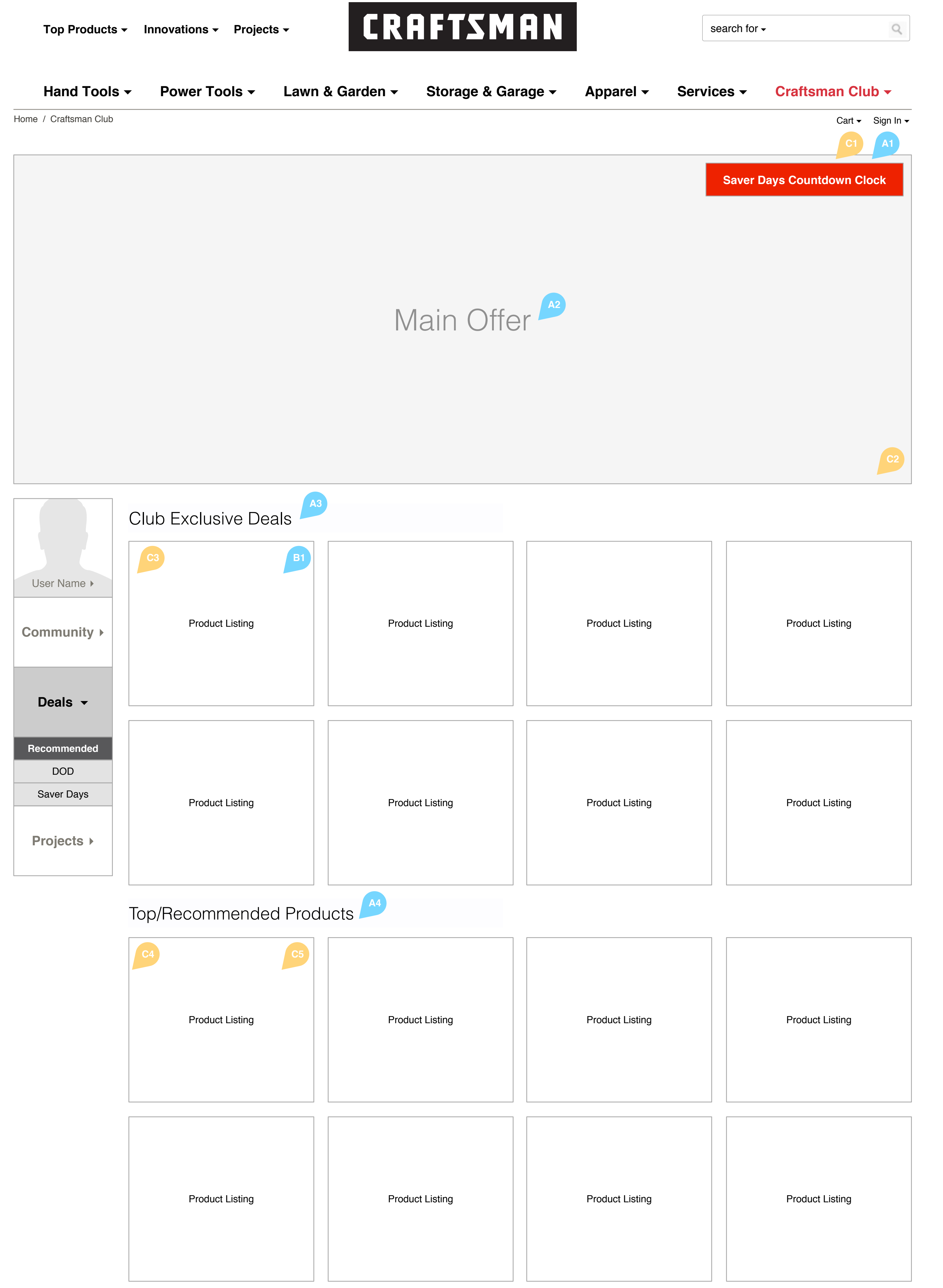

# Interactions

A: Viewing (Logged Out / Logged In) 01 Saver Days Countdown 02 Featured Offer (Deal of the Day, etc.) 03 Club Exclusive Deals 04 Top Products (by popularity) / Recommended Products (by interests) 05 Promoted Content (Ad Zones)

**B: Navigation (Logged Out / Logged In)** 01 Deal PIDs will support Quick View and navigate to the product's Detail page 02 The user can be directed to other pages for special promotions (Saver Days, Craftsman Days, etc).

C: Admin Controls 01 Set new Saver Days & reset countdown 02 Set Deal of the Day 03 Set Club Exclusive PIDs 04 Set Recommended Products for each Category 05 Set Top Products 06 Set Ad Zone Content

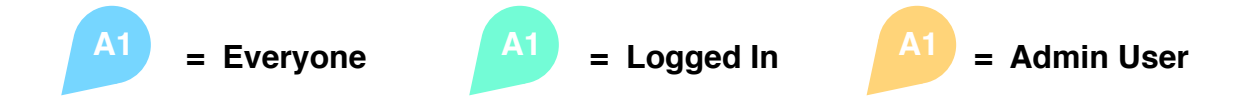

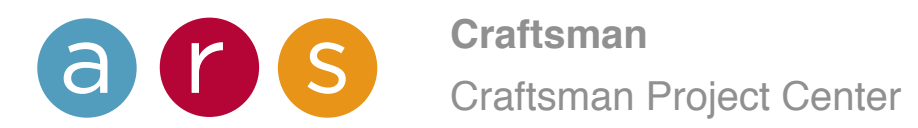

# Projects / Browse Projects

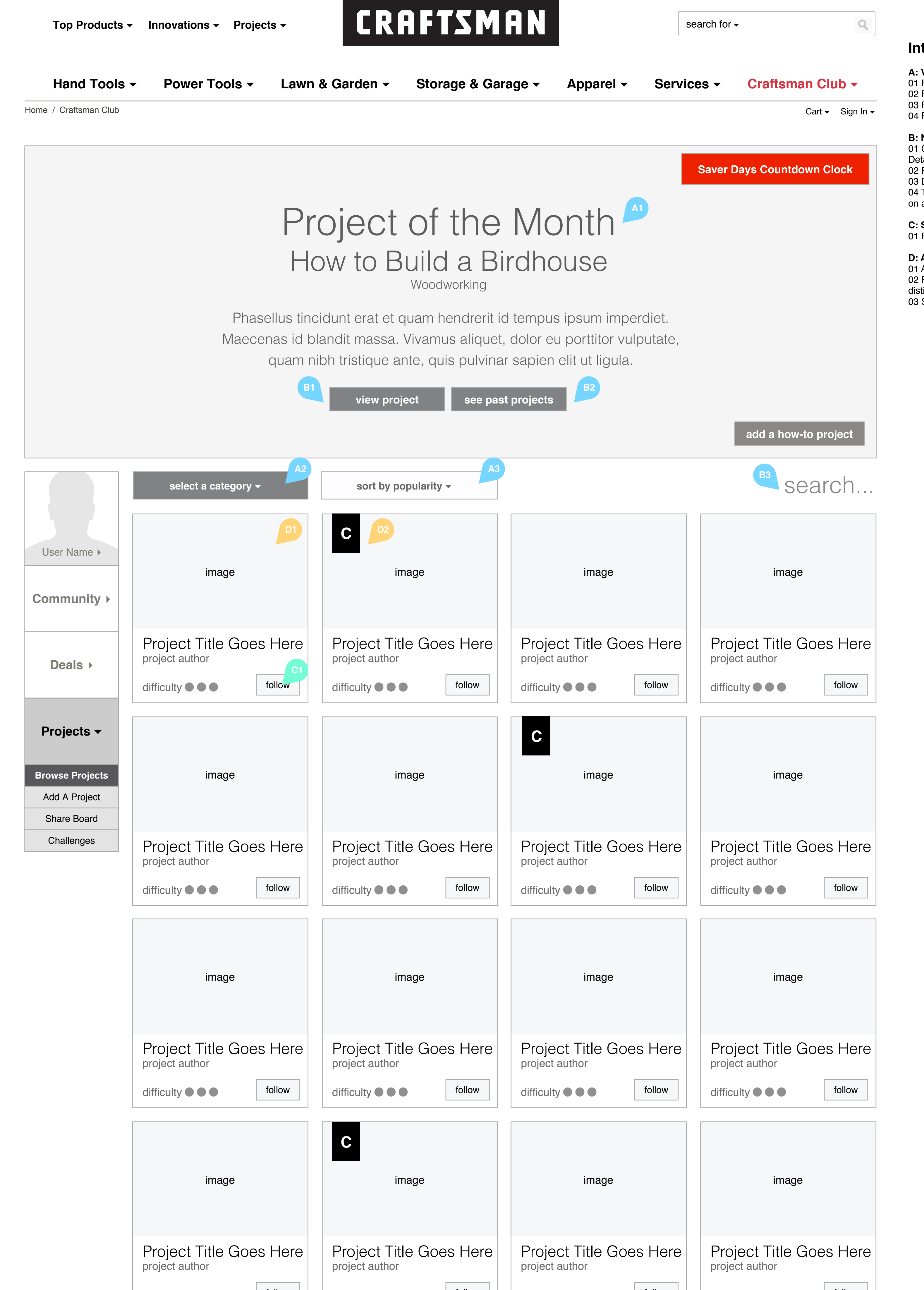

### Interactions

A: Viewing (Logged Out / Logged In) 01 Project of the Month 02 Project Categories 03 Projects in order of most popular or most recent 04 Promoted Content (Ad Zones)

B: Navigation (Logged Out / Logged In)
01 Clicking on a Project will go to that project's Detail page
02 Project of the Month archive
03 Dynamic Search for all Projects
04 The user can be directed to other pages based on ad zone content

C: Social (Logged In Only) 01 Follow a Project

### **D: Admin Controls** 01 Ability to add/edit Projects via the Admin panel 02 Project uploaded by Craftsman will feature a distinctive presentation 03 Set Ad Zone Content

| difficulty 🗨 🗨 🗨 | follow | difficulty ••• | follow | difficulty | follow | difficulty | follow |
|------------------|--------|----------------|--------|------------|--------|------------|--------|
|                  |        |                |        |            |        |            |        |

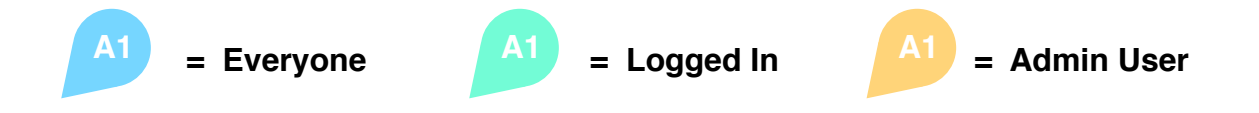

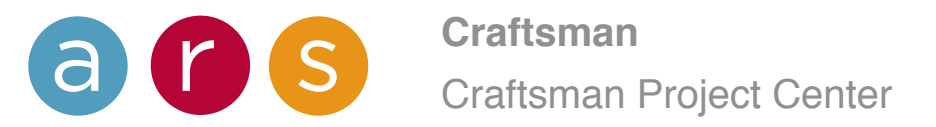

# Project Details / Steps

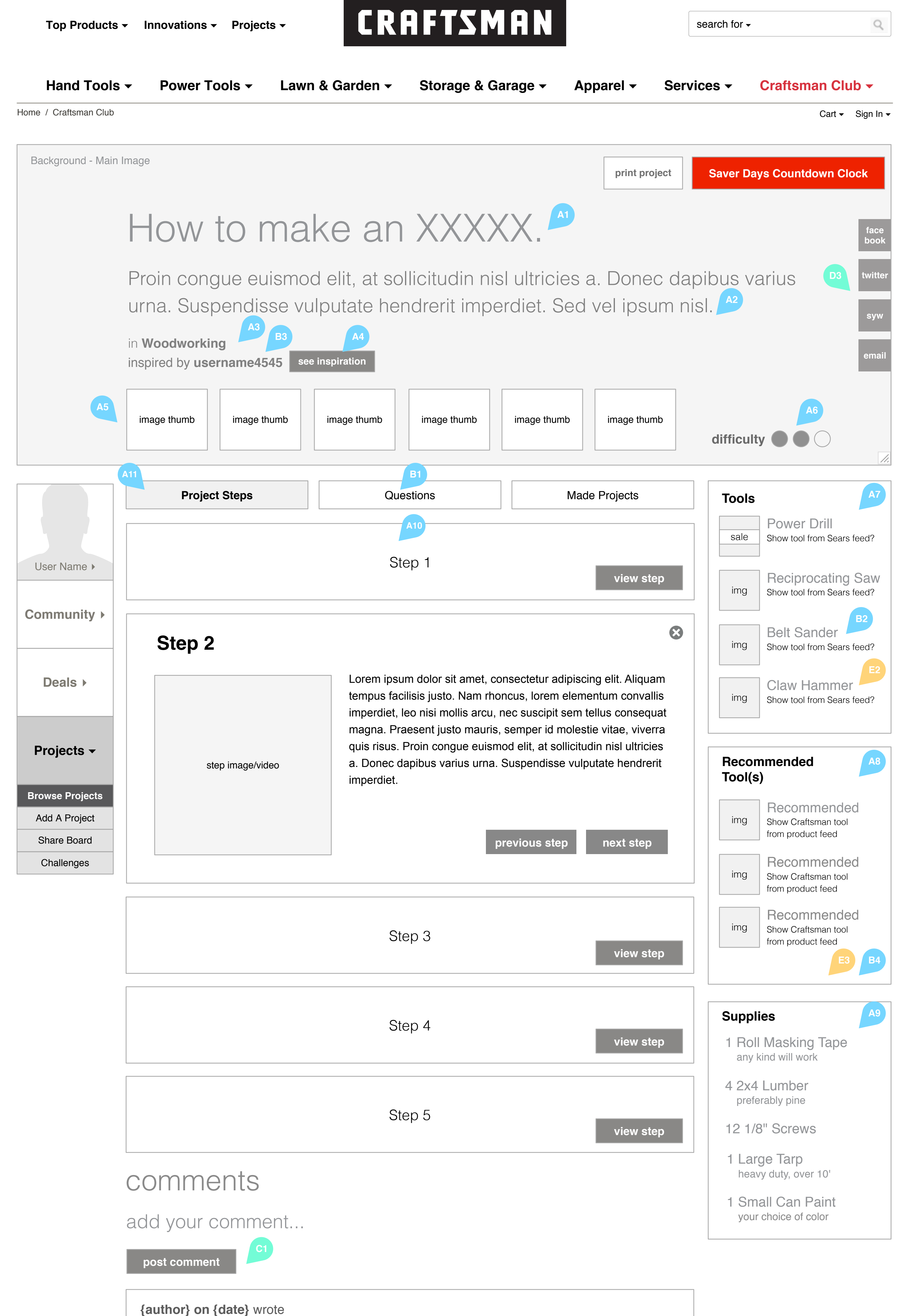

## Interactions

A: Viewing (Logged Out / Logged In) 01 Project Title 02 Project Story 03 Project Categories 04 Project Inspiration 05 Project Images 06 Project Difficulty 07 Required Tools 08 Recommended Tools 09 Required Supplies 10 Project Instructions (steps) 11 Project Sub Navigation 12 Promoted Content (Ad Zones) B: Navigation (Logged Out / Logged In) 01 Steps, Questions, Comments and the Made Projects Gallery have their own discrete sections

Projects Gallery have their own discrete sections 02 Required Tools are linked to Product Subcategory pages where possible 03 Selecting the project author will link to that author's profile page 04 The recommended tool zone leads back to a specific product detail page 05 The user can be directed to other pages based on ad zone content

C: Posting (Logged In Only) 01 Add a Comment 02 Add a Question 03 Answer a Question

D: Social (Logged In Only) 01 Follow Another User 02 Follow the Project 03 Share Project via Facebook, Twitter, SYW & Email

E: Admin Controls

01 Remove irrelevant comments & questions02 Link required tools to Product Subcategories03 Set recommended tools04 Set Ad Zone Content

| 1 1 |          |       | 1       |
|-----|----------|-------|---------|
|     | araat    | n - n | VAIORIZ |
|     |          |       |         |
|     |          |       |         |
|     | <u> </u> |       |         |

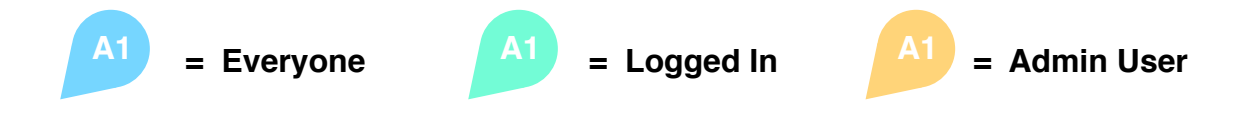

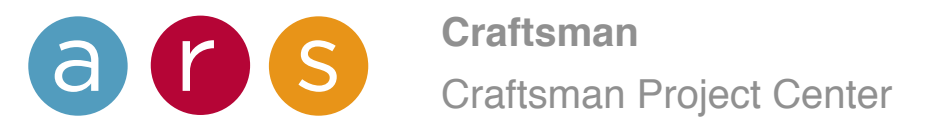

# Project Details / Questions

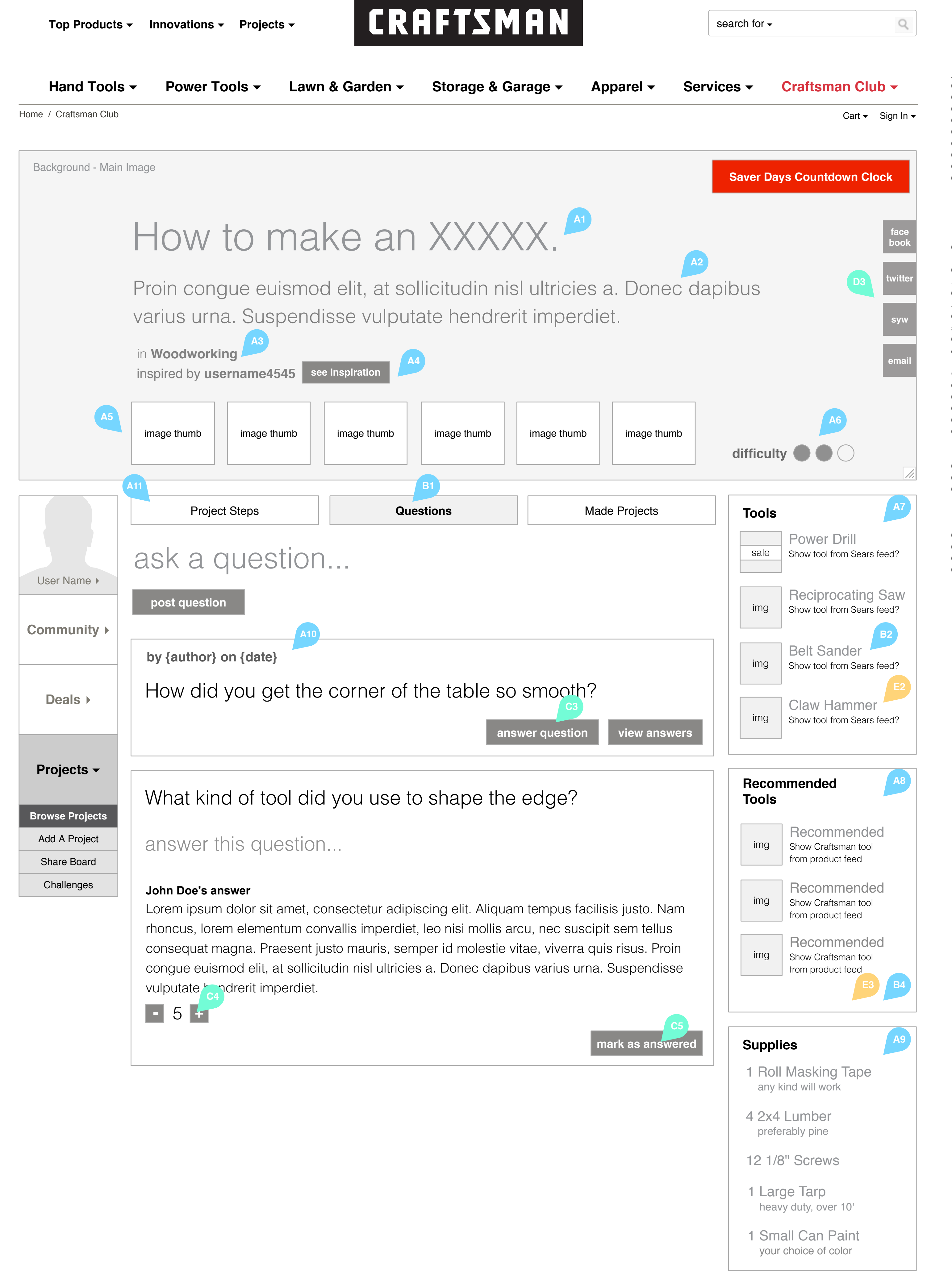

### Interactions

A: Viewing (Logged Out / Logged In) 01 Project Title 02 Project Story 03 Project Categories 04 Project Inspiration 05 Project Images 06 Project Difficulty 07 Required Tools 08 Recommended Tools 09 Required Supplies 10 Project Questions 11 Project Sub Navigation 12 Promoted Content (Ad Zones) B: Navigation (Logged Out / Logged In) 01 Steps, Questions, Comments and the Made Projects Gallery have their own discrete sections 02 Required Tools are linked to Product

02 Required Tools are linked to Product
Subcategory pages where possible
03 Selecting the project author will link to that
author's profile page
04 The recommended tool zone leads back to a
specific product detail page
05 The user can be directed to other pages based
on ad zone content

C: Posting (Logged In Only) 01 Add a Comment 02 Add a Question 03 Answer a Question 04 Upvote a Question 05 Mark Question as Answered (Author Only)

D: Social (Logged In Only) 01 Follow Another User 02 Follow the Project 03 Share Project via Facebook, Twitter, SYW & Email

E: Admin Controls 01 Remove irrelevant comments & questions 02 Link required tools to Product Subcategories 03 Set recommended tools 04 Set Ad Zone Content

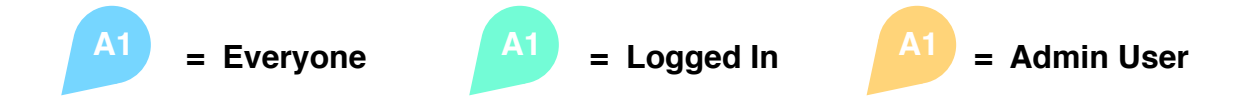

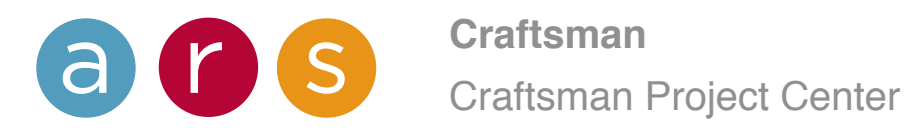

# Project Details / Made Projects

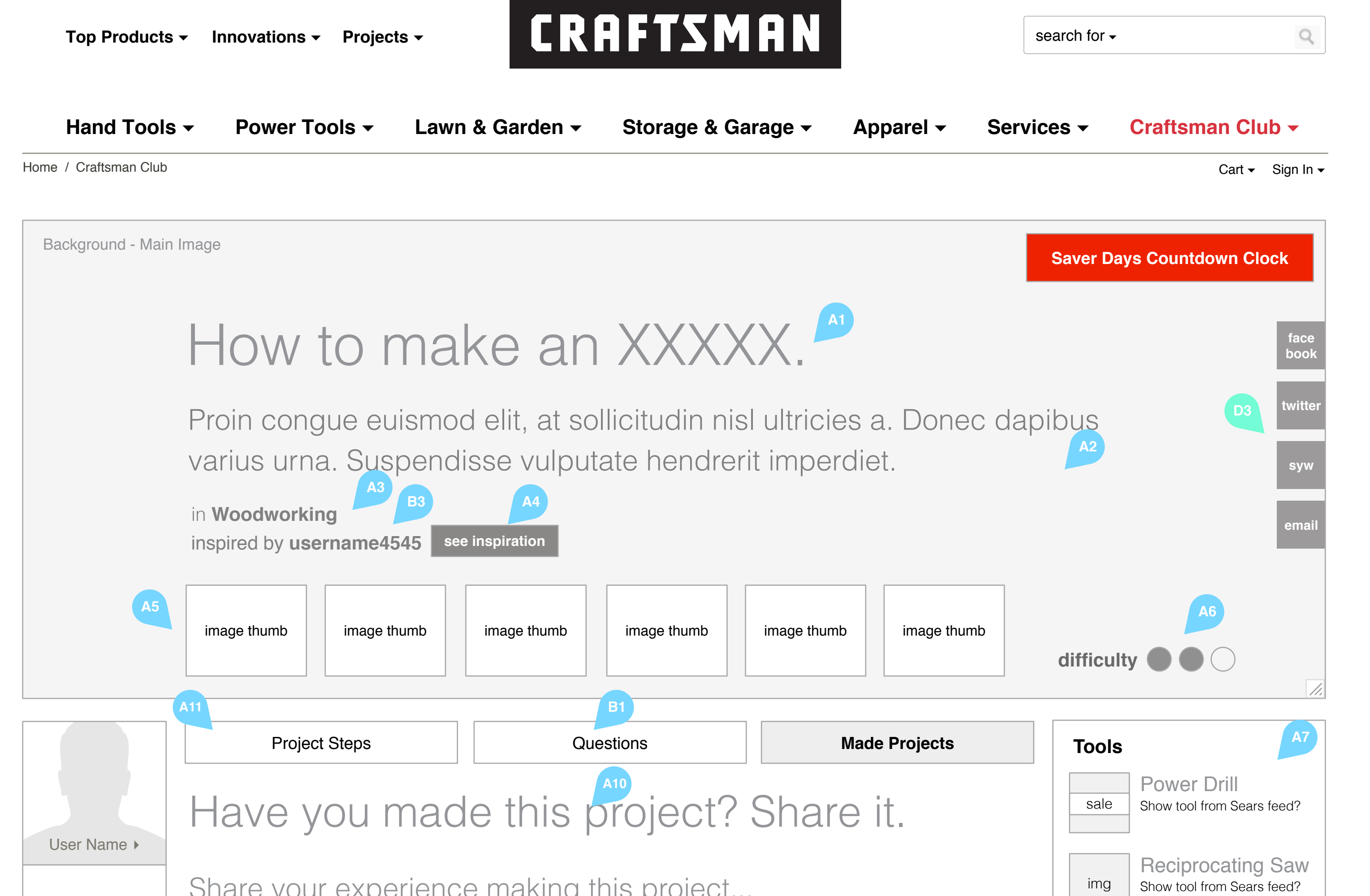

## Interactions

A: Viewing (Logged Out / Logged In)
01 Project Title
02 Project Story
03 Project Categories
04 Project Inspiration
05 Project Images
06 Project Difficulty
07 Required Tools
08 Recommended Tools
09 Required Supplies
10 Made Projects Gallery
11 Project Sub Navigation
12 Promoted Content (Ad Zones)

B: Navigation (Logged Out / Logged In)

01 Steps, Questions, Comments and the Made Projects Gallery have their own discrete sections 02 Required Tools are linked to Product Subcategory pages where possible 03 Selecting the project author will link to that author's profile page 04 The recommended tool zone leads back to a specific product detail page 05 The user can be directed to other pages based on ad zone content

C: Posting (Logged In Only) 01 Add a Comment 02 Add a Question 03 Answer a Question 04 Add a Made Project Post

D: Social (Logged In Only) 01 Follow Another User 02 Follow the Project 03 Share Project via Facebook, Twitter, SYW & Email

E: Admin Controls 01 Remove irrelevant comments & questions 02 Link required tools to Product Subcategories 03 Set recommended tools 04 Set Ad Zone Content

| Community >                                       | add an image                      | img                                                                                                    | B2<br>Belt Sander<br>Show tool from Sears feed? |                                                                                               |
|---------------------------------------------------|-----------------------------------|----------------------------------------------------------------------------------------------------|-------------------------------------------------|-----------------------------------------------------------------------------------------------|
| Deals ►                                           | John Doe made this project on Dec | img                                                                                                    | Claw Hammer<br>Show tool from Sears feed?       |                                                                                               |
| Projects -                                        |                                   | Lorem ipsum dolor sit amet, consectetur adipiscing elit.<br>Aliquam tempus facilisis justo. Nam rhoncus, lorem<br>elementum convallis imperdiet, leo nisi mollis arcu, nec<br>suscipit sem tellus consequat magna. Praesent justo | Recor<br>Tools                                  | nmended                                                                                       |
| Browse ProjectsAdd A ProjectShare BoardChallenges | Image                             | mauris, semper id molestie vitae, viverra quis risus.<br>Proin congue euismod elit, at sollicitudin nisl ultricies a.<br>Donec dapibus varius urna. Suspendisse vulputate<br>hendrerit imperdiet.                                 | img                                             | Recommended<br>Show Craftsman tool<br>from product feed<br>Recommended<br>Show Craftsman tool |

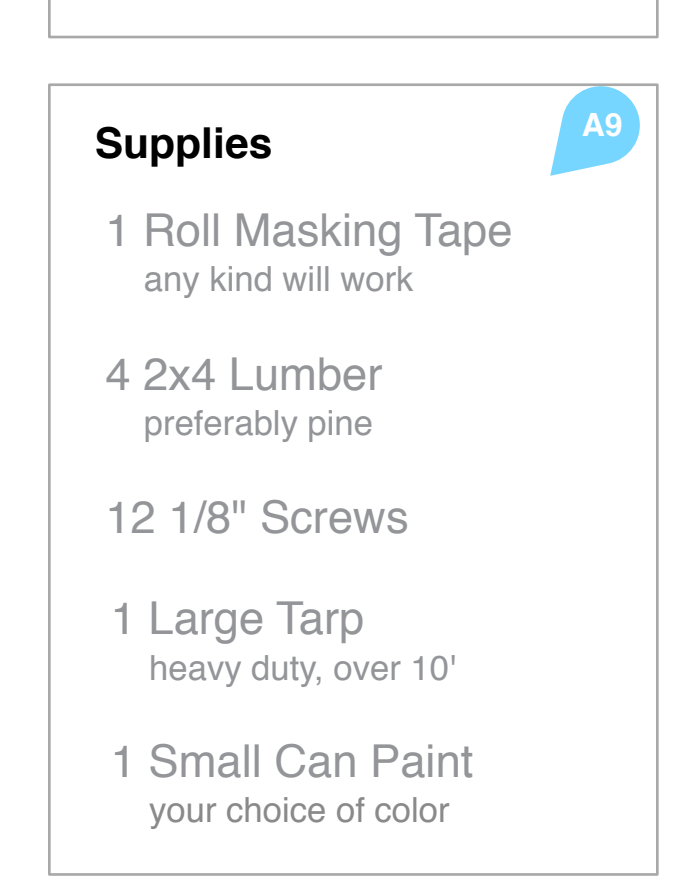

from product feed

img

Recommended

Show Craftsman tool from product feed

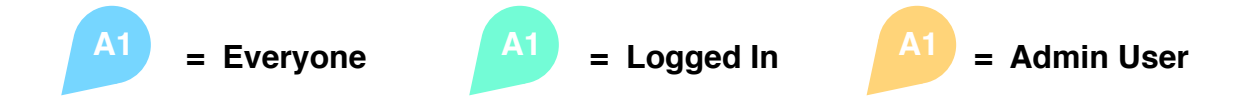

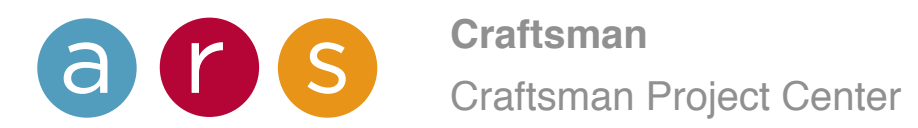

# Projects / Add a Project

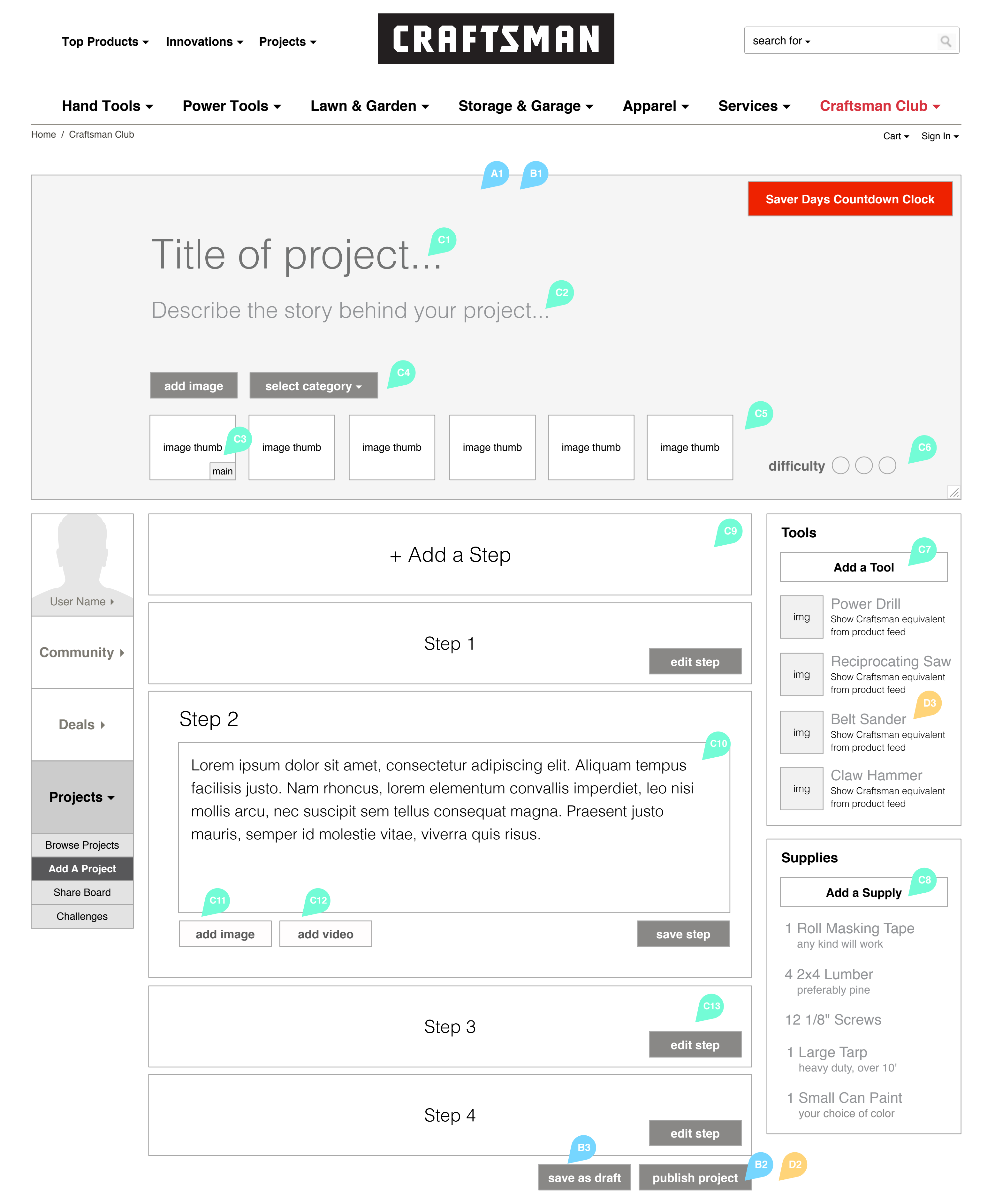

# Interactions

A: Viewing (Logged Out / Logged In) 01 Sign-Up/Sign-In Lightbox / N/A 02 Promoted Content (Ad Zones)

B: Navigation (Logged Out / Logged In)
01 Signing Up For the Club transitions the user into the Add a Project page proper / N/A
02 N/A / "Publish" returns to the How-to Projects page, where the new project appears at the front of the list
03 N/A / Selecting "Save a Draft" will return the user to the How-to Projects page
C: Posting (Logged In Only)
01 Add a Title to the Project
02 Add the Story behind the Project
03 Upload a main image for the Project
04 Select a Category for the Project
05 Upload additional images for the Project

06 Set Project Difficulty Level 07 Add a Tool to the list of required tools for the Project 08 Add a Material to the list of required supplies for the Project 09 Add a Step to the instructions for the Project 10 Enter instructional text for a Step 11 Add an image to a Step 12 Add a video to a Step 13 Edit an existing Step

### D: Admin Controls

01 Set Ad Zone Content 02 Ability to create new projects/drafts via the Admin panel 03 Tools added cross reference with the product catalog and link to sub-categories (technical definition needed)

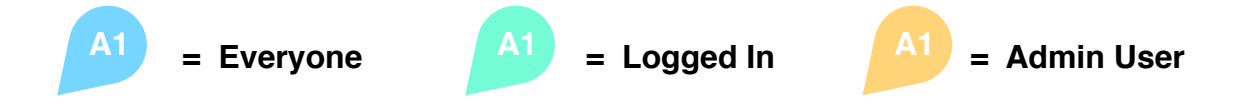

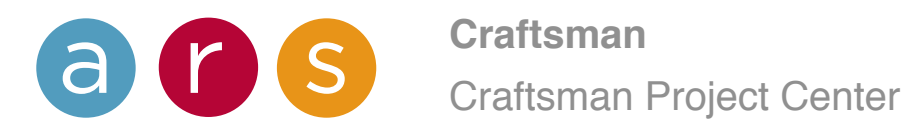

# Projects / Add a Project / No Steps

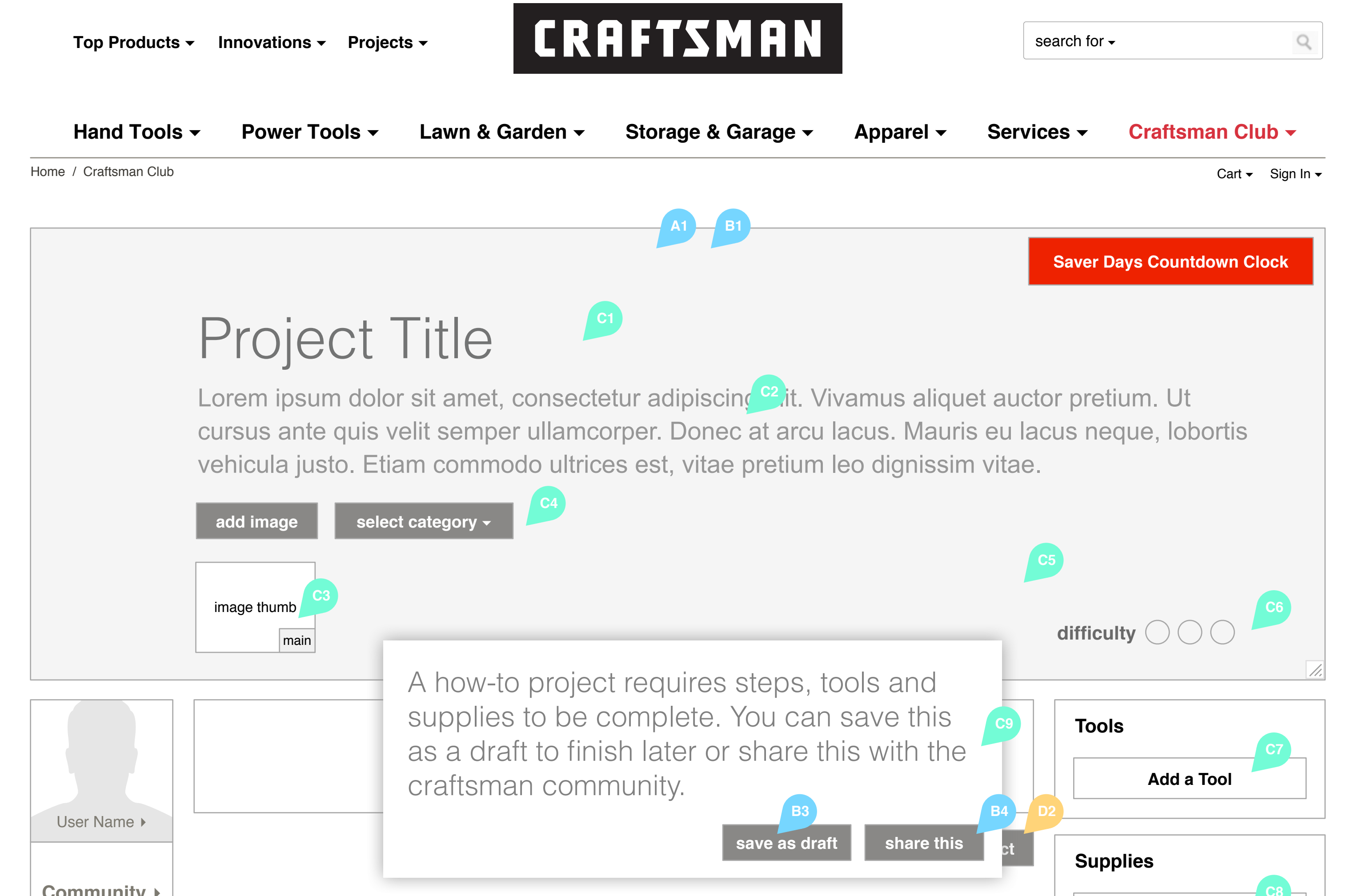

# Interactions

A: Viewing (Logged Out / Logged In) 01 Sign-Up/Sign-In Lightbox / N/A 02 Promoted Content (Ad Zones)

B: Navigation (Logged Out / Logged In)
O1 Signing Up For the Club transitions the user into the Add a Project page proper / N/A
O2 N/A / "Publish" returns to the How-to Projects page, where the new project appears at the front of the list
O3 N/A / Selecting "Save a Draft" will return the user to the How-to Projects page
O4 N/A / A project with only an image and description (no steps, tools or supplies) can be posted to the Share page.
C: Posting (Logged In Only)

01 Add a Title to the Project
02 Add the Story behind the Project
03 Upload a main image for the Project
04 Select a Category for the Project
05 Upload additional images for the Project
06 Set Project Difficulty Level
07 Add a Tool to the list of required tools for the Project
08 Add a Material to the list of required supplies for the Project
09 Add a Step to the instructions for the Project
10 Enter instructional text for a Step
11 Add an image to a Step
13 Edit an existing Step

### **D: Admin Controls**

01 Set Ad Zone Content
02 Ability to create new projects/drafts via the Admin panel
03 Tools added cross reference with the product catalog and link to sub-categories (technical definition needed)

| Community F           |
|-----------------------|
| Deals >               |
| Projects <del>-</del> |
| Browse Projects       |
| Add A Project         |
| Share Board           |
| Challenges            |

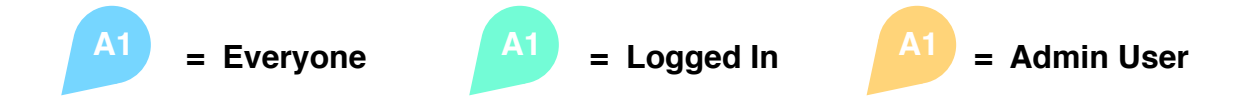

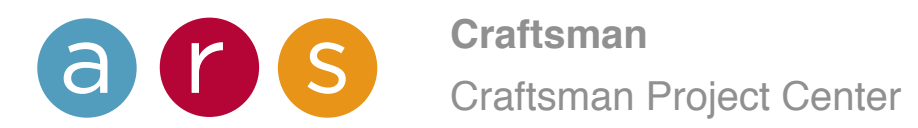

# Projects / Share Board

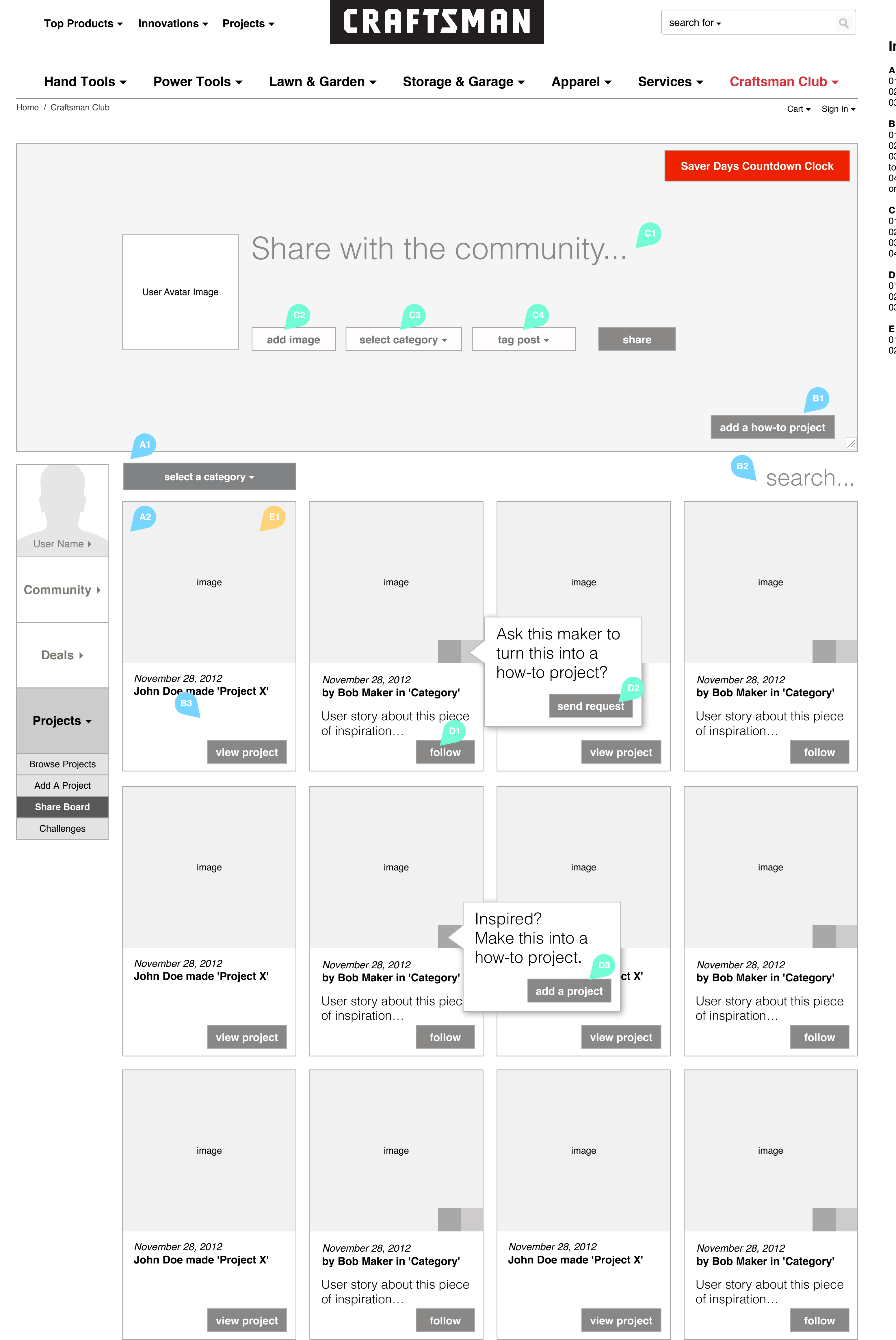

# Interactions

A: Viewing (Logged Out / Logged In) 01 Post Categories 02 User Posts in reverse-chronological order 03 Promoted Content (Ad Zones)

**B: Navigation (Logged Out / Logged In)** 01 N/A / Secondary link to the Add a Project page 02 Dynamic Search of shared content 03 Project-specific Made Project posts will link back to the relevant how-to project 04 The user can be directed to other pages based on ad zone content

**C: Posting (Logged In Only)** 01 Create a new post 02 Add an Image to a Post 03 Set Post category 04 Add Tags to Post

D: Social (Logged In Only)
01 Follow a shared post
02 Suggest a post be made into a Project
03 Create a Project based on a shared Post

E: Admin Controls 01 Set Ad Zone Content 02 Ability to upload content via the Admin interface

page extends with more inspiration for exploratory purpose. 'infinite scroll'.

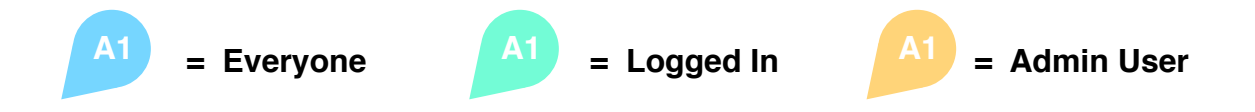

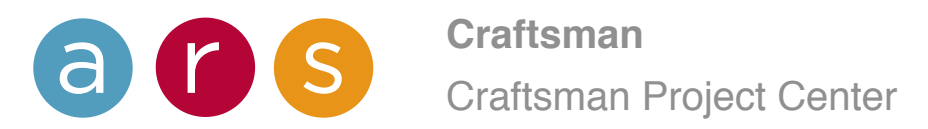

# Projects / Challenges

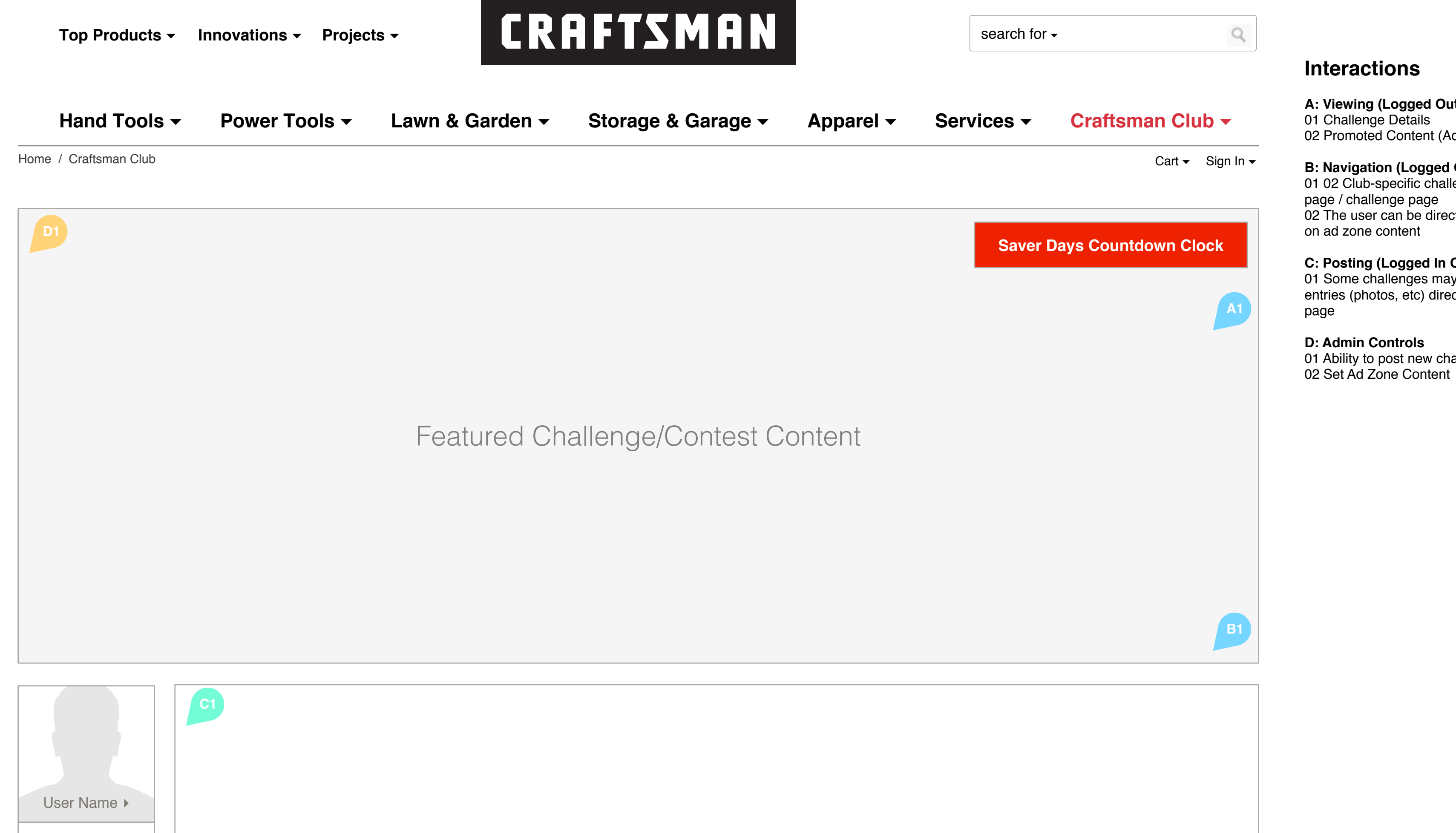

A: Viewing (Logged Out / Logged In) 02 Promoted Content (Ad Zones)

**B: Navigation (Logged Out / Logged In)** 01 02 Club-specific challenges navigate to a signup page / challenge page 02 The user can be directed to other pages based

C: Posting (Logged In Only)

01 Some challenges may allow users to post their entries (photos, etc) directly on the main challenge

01 Ability to post new challenges

| Community >           |                                 |  |
|-----------------------|---------------------------------|--|
| Deals >               |                                 |  |
| Projects <del>-</del> | Submissions or Other Challenges |  |
| Browse Projects       |                                 |  |
| Add A Project         |                                 |  |
| Share Board           |                                 |  |
| Challenges            |                                 |  |
|                       |                                 |  |
|                       |                                 |  |
|                       |                                 |  |
|                       |                                 |  |
|                       |                                 |  |
|                       |                                 |  |
|                       |                                 |  |

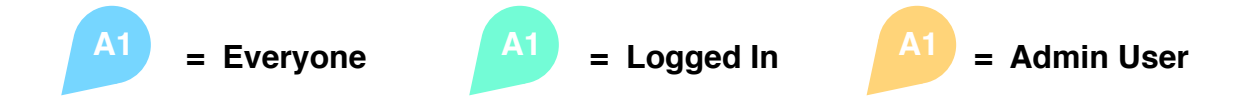

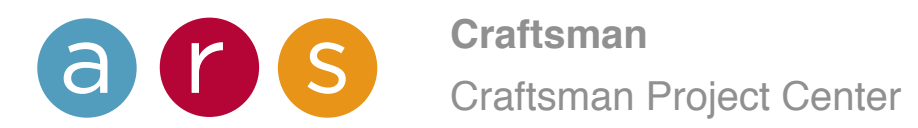

# User / Activity

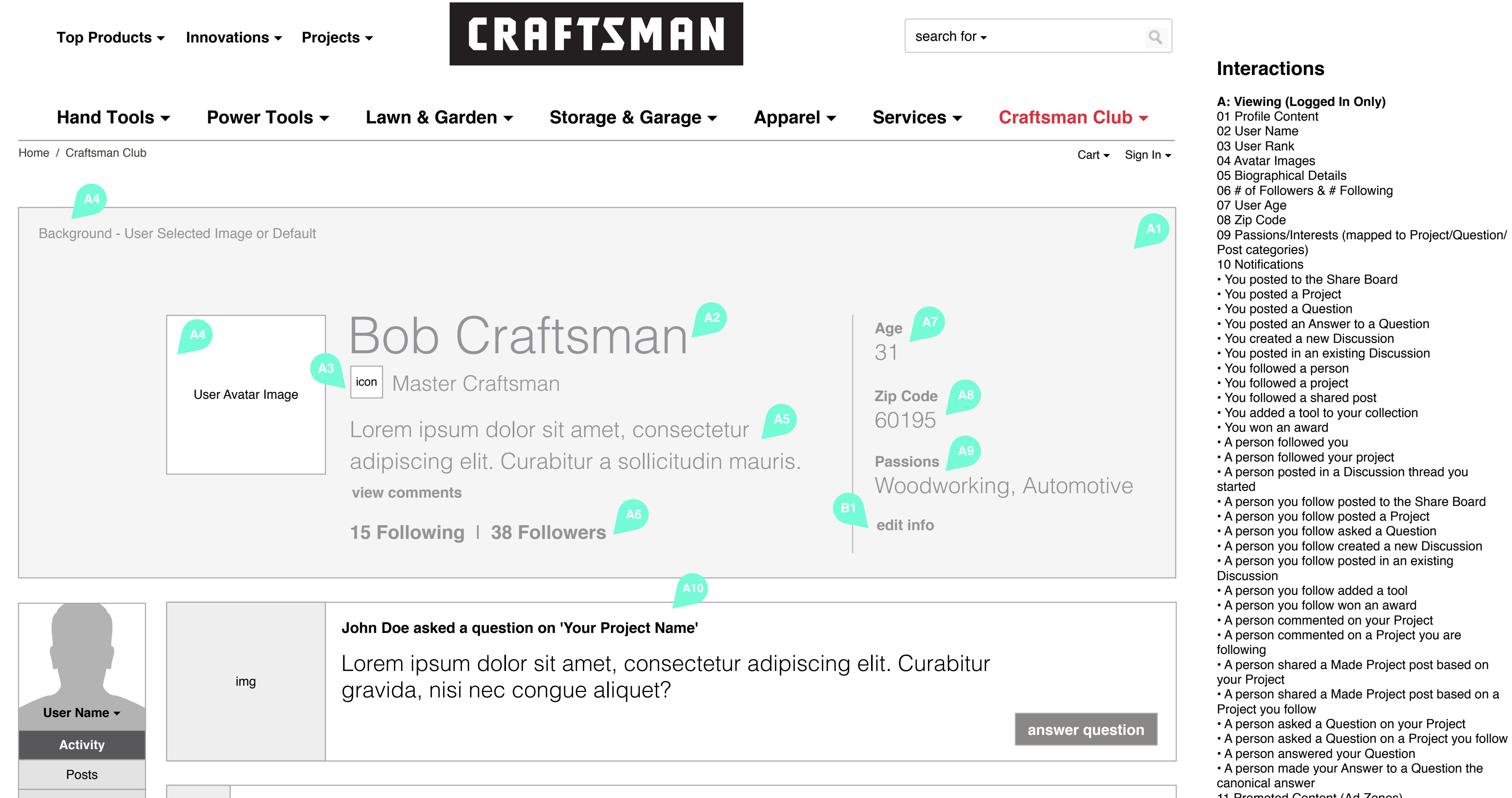

| Makers      | img John Do  |         | oe is now following you                                                                                                    | 11 Promoted Content (Ad Zones)                                                         |
|-------------|--------------|---------|----------------------------------------------------------------------------------------------------|----------------------------------------------------------------------------------------|
| Tools       |              |         |                                                                                                    | B: Navigation (Logged In Only)<br>01 An "Edit Info" link allows the user to move to th |
| Awards      |              |         |                                                                                                    | Profile Edit interface<br>02 The user can be directed to other pages based             |
| Messages 3  | img          | John D  | oe just earned 'Master Craftsman' view maker                                                                                                    | on ad zone content C: Admin Controls                                                   |
| Community > |              |         | John Doe answered your question 'what kind of wood did you use?'                                                                                                    |                                                                                        |
| Deals >     | img          |         | Aliquam tincidunt, turpis et placerat molestie, enim tortor viverra quam, quis tincidunt sapien orci eu ligula. Cras egestas ligula vel nisi eleifend eleifend.<br>mark as answered view question |                                                                                        |
| Projects ►  | img          | Bob Sm  | nith is now following you.                                                                                                    |                                                                                        |
|             |              | img     | Craftsman posted a project in Woodworking. 'How to Build a Poker Table'<br>Felt and leather add a professional touch to this project. This is the table<br>follow project view project            |                                                                                        |
|             | img Enter to |         | win a 1965 Ford Mustang. Restoration Rollout.                                                                                                    |                                                                                        |
|             |              | img     | John Doe posted a project in DIY. 'How to Build a Basic Home Bar'<br>Having a bar in a basement or other living space is vital for get<br>follow project view project                             |                                                                                        |
|             | img          | Bored t | his weekend? Start a new project.                                                                                                    |                                                                                        |
|             |              |         |                                                                                                    |                                                                                        |

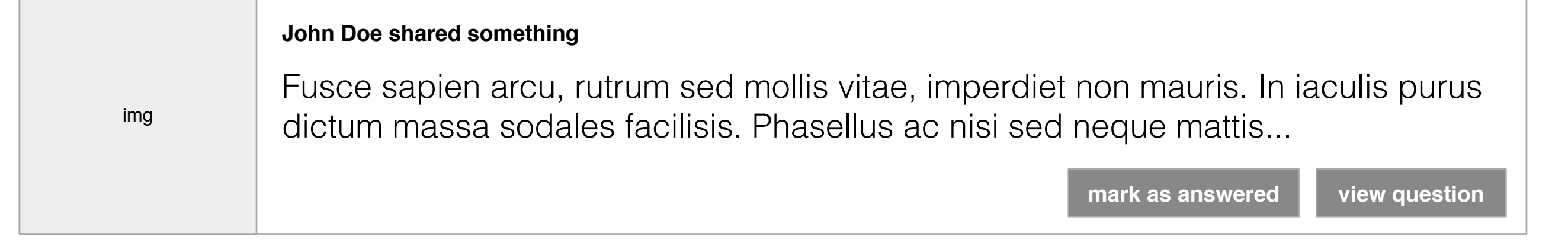

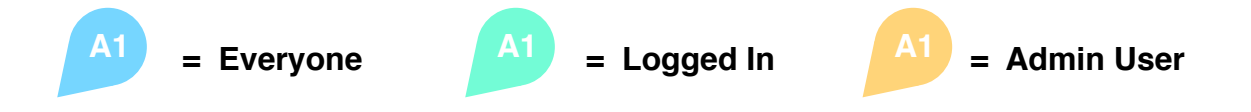

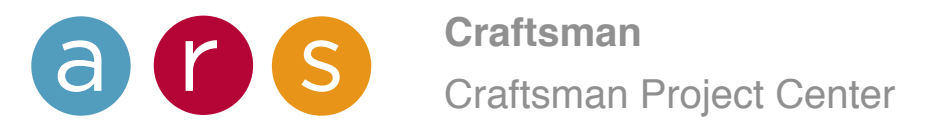

# User / Posts

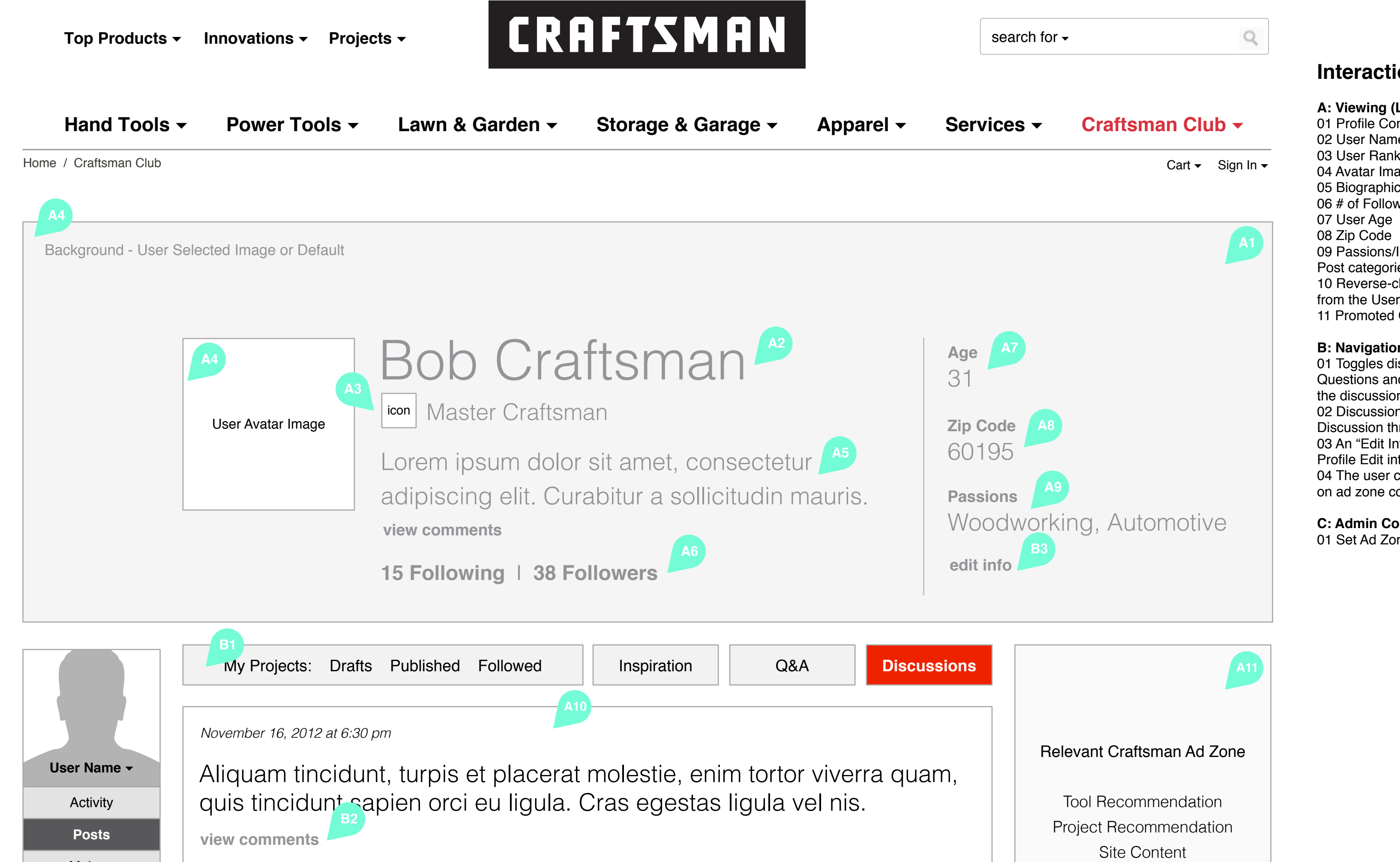

## Interactions

A: Viewing (Logged Out / Logged In) 01 Profile Content 02 User Name 03 User Rank 04 Avatar Images 05 Biographical Details 06 # of Followers & # Following 09 Passions/Interests (mapped to Project/Question/ Post categories) 10 Reverse-chronological ordered Discussion posts from the User 11 Promoted Content (Ad Zones)

### B: Navigation (Logged Out / Logged In) 01 Toggles display Projects, Followed Projects, and Questions and Answers from the user in place of the discussion posts 02 Discussion post stubs all link back to their parent Discussion threads 03 An "Edit Info" link allows the user to move to the Profile Edit interface 04 The user can be directed to other pages based on ad zone content

**C: Admin Controls** 

01 Set Ad Zone Content

| Makers               |                                                                                                    | Site Content<br>Promotion                                                  |
|----------------------|----------------------------------------------------------------------------------------------------|----------------------------------------------------------------------------|
| Tools                | October 28, 2012 at 2:45 pm                                                                                                    | Fromotion                                                                  |
| Awards<br>Messages 3 | Aenean imperdiet condimentum lacus sit amet                                                                                                    | C1 B4                                                                      |
| Community >          | elementum. Mauris congue, magna sed blandit posuere<br>porta, mauris odio pharetra dolor.<br>view comments                                                                                                    |                                                                            |
| Deals >              | October 22, 2012 at 3:22 pm                                                                                                    | Relevant Craftsman Ad Zone                                                 |
| Projects >           | Proin nec ligula id lorem tincidunt egestas. Nunc volutpat, leo quis facilisis porta, mauris odio pharetra dolor, ut ornare risus metus et magna.<br>view comments                                                                        | Tool Recommendation<br>Project Recommendation<br>Site Content<br>Promotion |
|                      | Image       October 19, 2012 at 5:48 pm         Class aptent taciti sociosqu ad litora torquent per conubia nostra, per inceptos himenaeos. Nunc dapibus tellus tincidunt mi volutpat ut malesuada lorem consequat.         view comments |                                                                            |
|                      | October 16, 2012 at 1:56 pm<br>Sed et lectus eu risus lobortis dapibus. Aenean imperdiet condimentum                                                                                                    |                                                                            |

lacus sit amet elementum. Mauris congue, magna sed blandit posuere

view comments

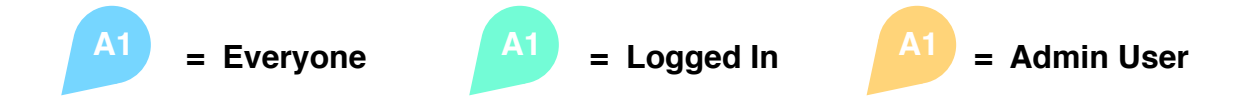

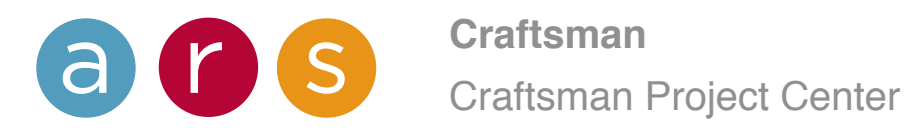

# User / Makers

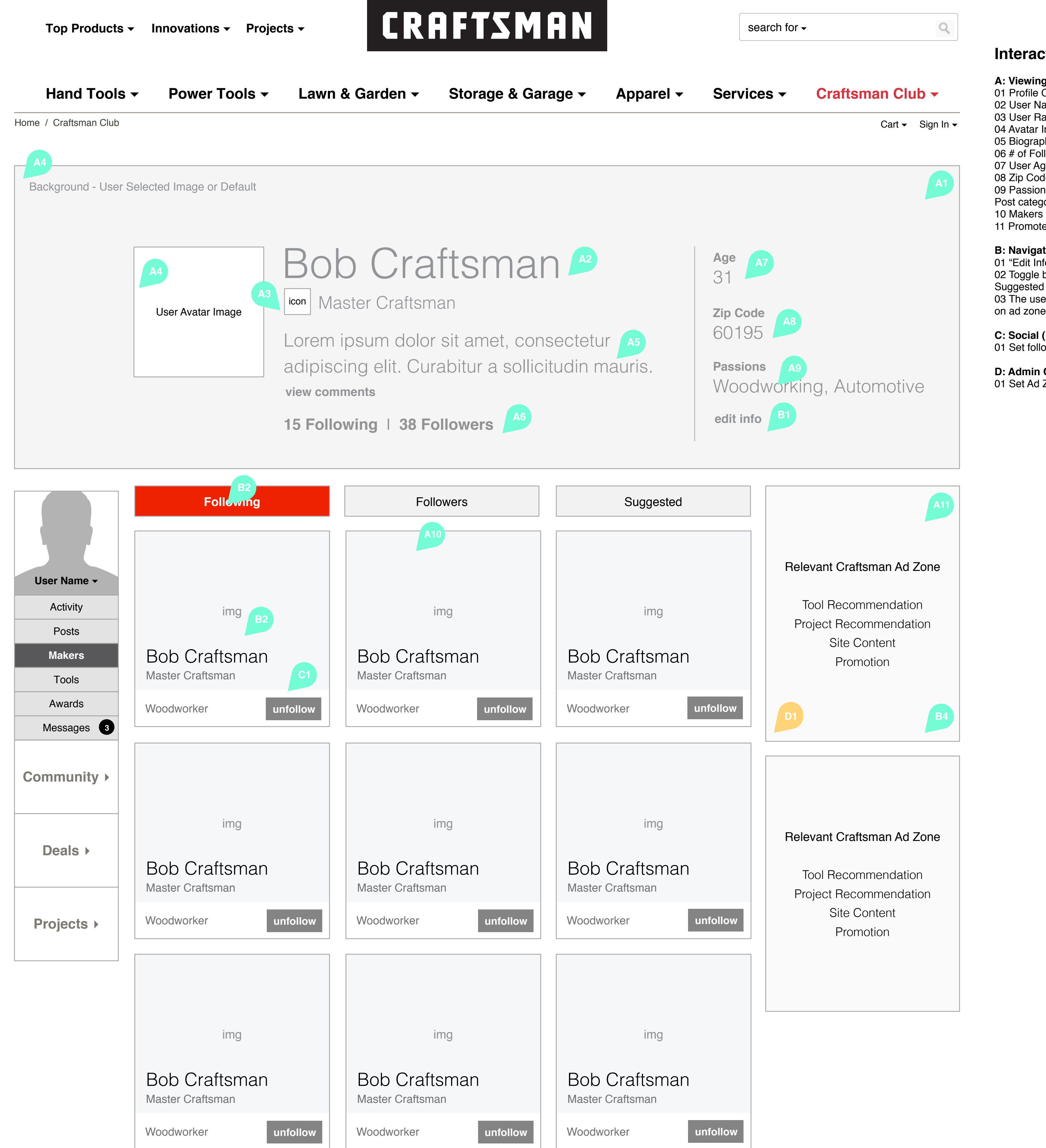

### Interactions

A: Viewing (Logged In Only) 01 Profile Content 02 User Name 03 User Rank 04 Avatar Images 05 Biographical Details 06 # of Followers & # Following 07 User Age 08 Zip Code 09 Passions/Interests (mapped to Project/Question/ Post categories) 10 Makers 11 Promoted Content (Ad Zones)

B: Navigation (Logged In Only) 01 "Edit Info" goes to a Profile Editing interface

02 Toggle between Following, Followers & Suggested Makers 03 The user can be directed to other pages based on ad zone content

C: Social (Logged In Only) 01 Set following status

D: Admin Controls 01 Set Ad Zone Content

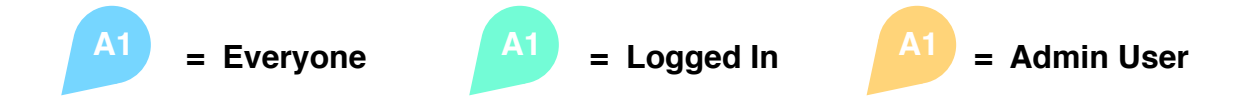

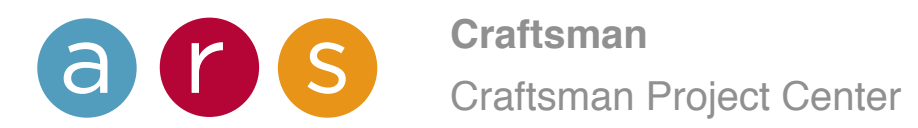

# User / Tools

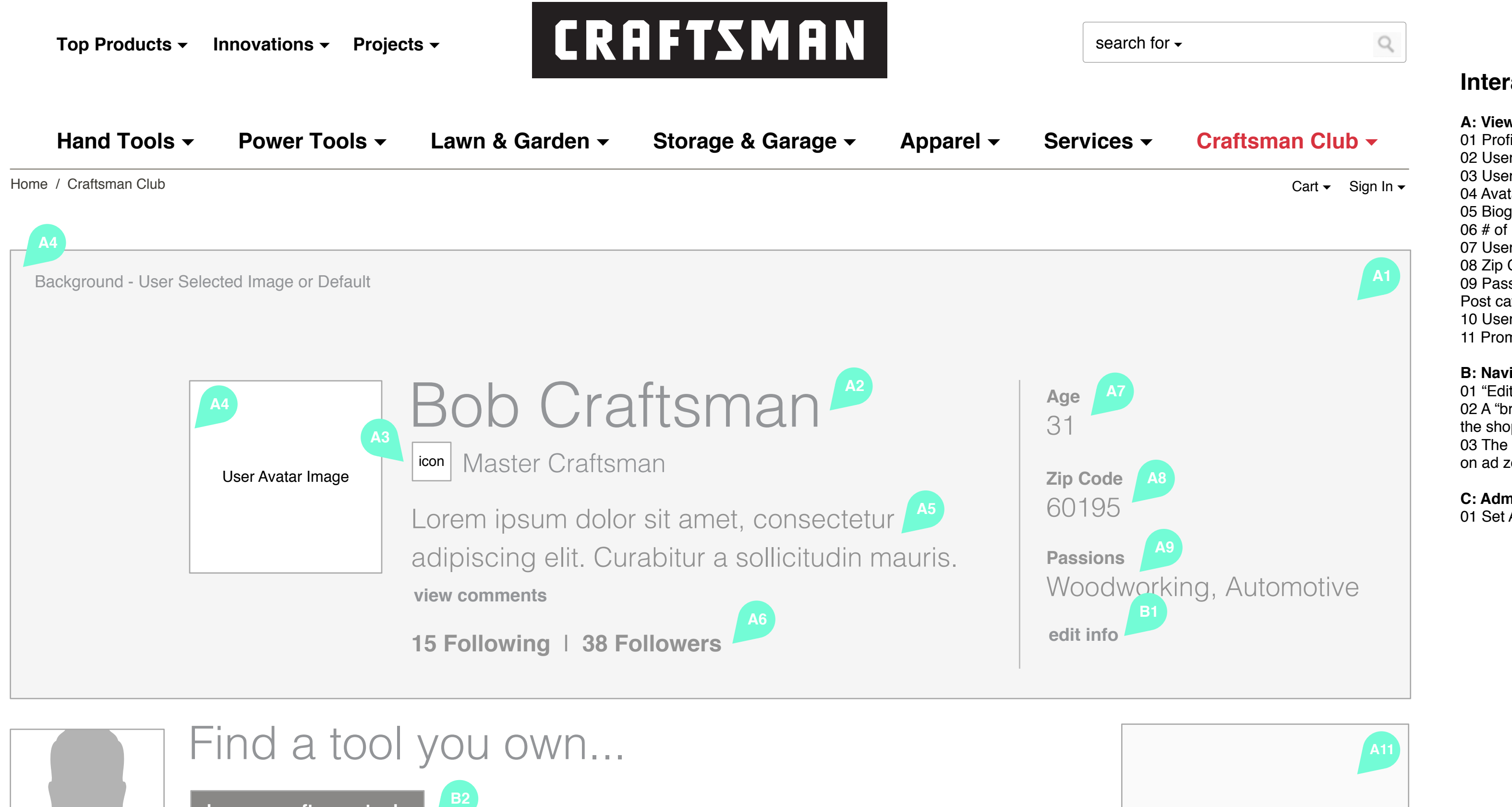

# Interactions

A: Viewing (Logged In Only) 01 Profile Content 02 User Name 03 User Rank 04 Avatar Images 05 Biographical Details 06 # of Followers & # Following 07 User Age 08 Zip Code 09 Passions/Interests (mapped to Project/Question/ Post categories) 10 User's Tool Collection 11 Promoted Content (Ad Zones)

### B: Navigation (Logged In Only)

01 "Edit Info" goes to a Profile Editing interface 02 A "browse craftsman tools" link sends users into the shopping part of the site 03 The user can be directed to other pages based on ad zone content

C: Admin Controls 01 Set Ad Zone Content

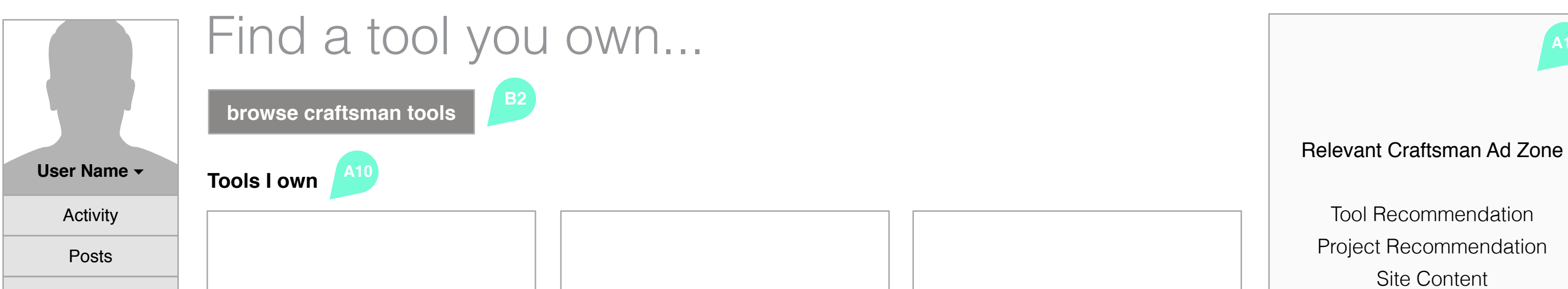

| Makers      | Tool from feed  | Tool from feed | Tool from feed | Promotion                                           |
|-------------|-----------------|----------------|----------------|-----------------------------------------------------|
| Tools       |                 |                |                |                                                     |
| Awards      |                 |                |                |                                                     |
| Messages 3  |                 |                |                |                                                     |
| Community > | Tool from food  | Tool from food | Tool from food |                                                     |
| Deals >     |                 |                |                | Relevant Craftsman Ad Zone                          |
| Projects >  | Tool from feed  | Tool from feed | Tool from feed | Project Recommendation<br>Site Content<br>Promotion |
|             | Tool from feed? |                |                |                                                     |

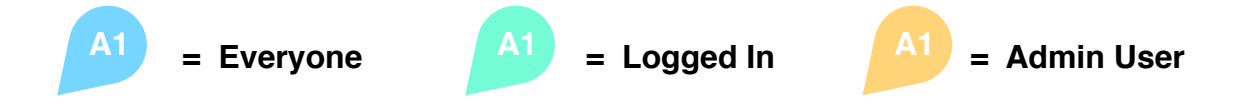

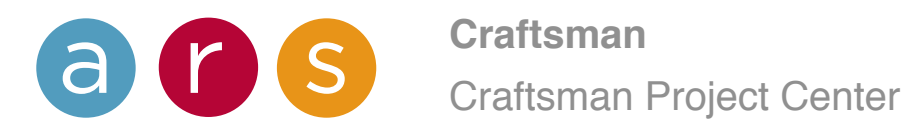

# User / Awards

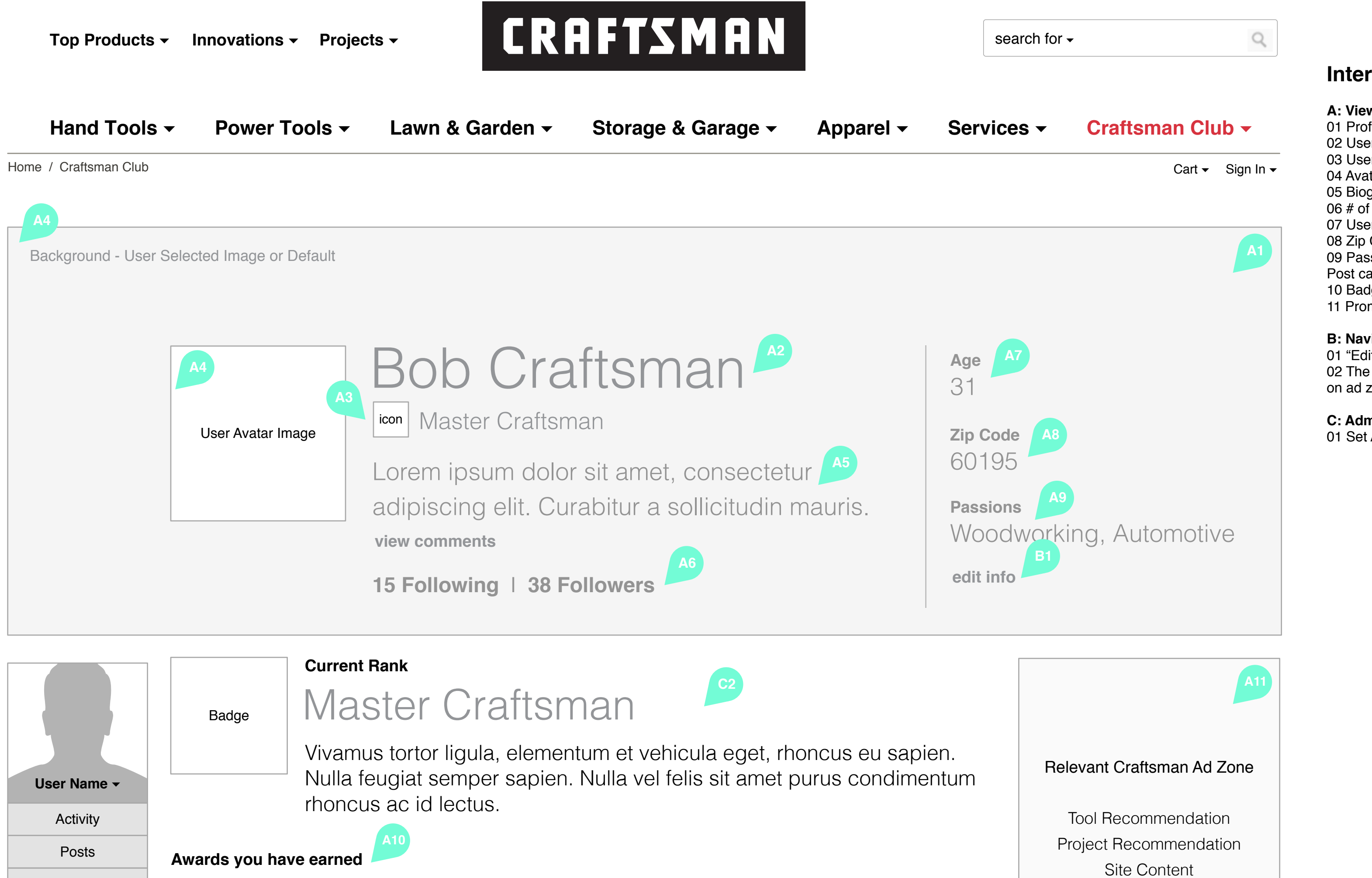

Interactions

A: Viewing (Logged In Only) 01 Profile Content 02 User Name 03 User Rank 04 Avatar Images 05 Biographical Details 06 # of Followers & # Following 07 User Age 08 Zip Code 09 Passions/Interests (mapped to Project/Question/ Post categories) 10 Badges Earned 11 Promoted Content (Ad Zones)

B: Navigation (Logged In Only)

01 "Edit Info" goes to a Profile Editing interface 02 The user can be directed to other pages based on ad zone content

**C: Admin Controls** 01 Set Ad Zone Content

| Makers<br>Tools<br>Awards<br>Messages 3 | Badge | Badge | Badge | Badge | Badge | Badge | Promotion<br>C1 B2                                                         |
|-----------------------------------------|-------|-------|-------|-------|-------|-------|----------------------------------------------------------------------------|
| Community >                             | Badge | Badge | Badge | Badge | Badge | Badge | Relevant Craftsman Ad Zone                                                 |
| Deals ►<br>Projects ►                   | Badge | Badge | Badge | Badge | Badge | Badge | Tool Recommendation<br>Project Recommendation<br>Site Content<br>Promotion |
|                                         | Badge | Badge | Badge | Badge | Badge | Badge |                                                                            |

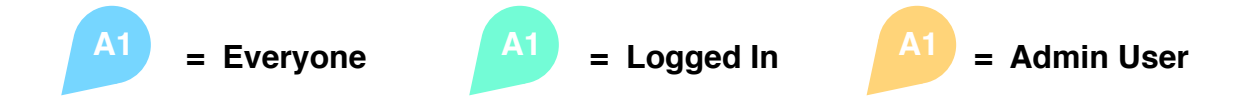

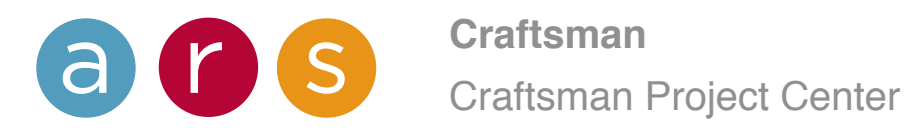

# User / Public

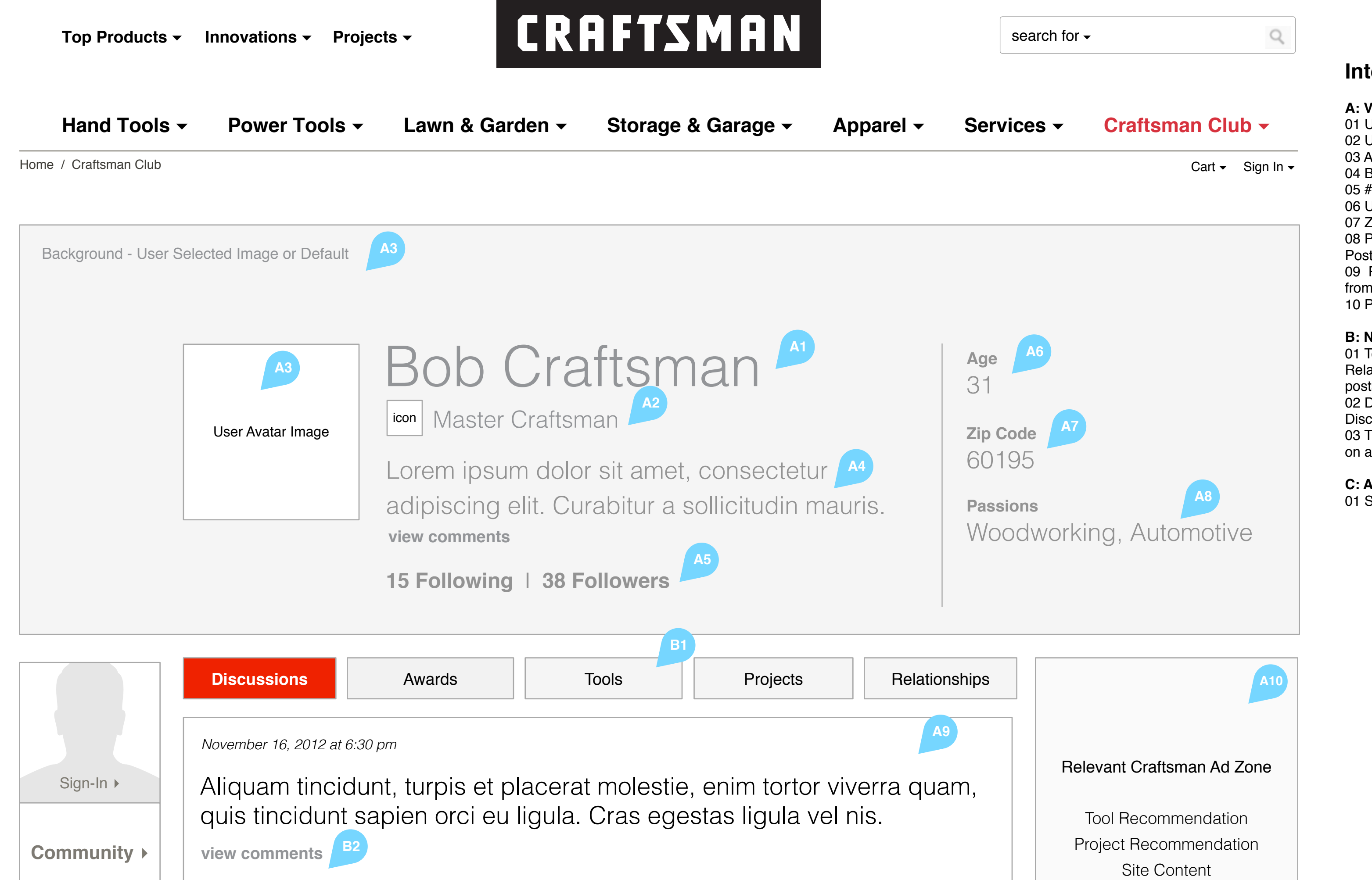

# Interactions

A: Viewing (Logged Out / Logged In) 01 User Name 02 User Rank 03 Avatar Images 04 Biographical Details 05 # of Followers & # Following 06 User Age 07 Zip Code 08 Passions/Interests (mapped to Project/Question/ Post categories) 09 Reverse-chronological ordered Discussion posts from the User 10 Promoted Content (Ad Zones) B: Navigation (Logged Out / Logged In) 01 Toggles display Awards, Tools, Projects and Relationships for the user in place of the discussion posts 02 Discussion post stubs all link back to their parent Discussion threads

03 The user can be directed to other pages based on ad zone content

**C: Admin Controls** 01 Set Ad Zone Content

|            |                                                                                                    | Promotion                                                                  |
|------------|----------------------------------------------------------------------------------------------------|----------------------------------------------------------------------------|
| Deals >    | October 28, 2012 at 2:45 pm<br>Aenean imperdiet condimentum lacus sit amet                                                                                                | C1 B3                                                                      |
| Projects ► | elementum. Mauris congue, magna sed blandit posuere<br>porta, mauris odio pharetra dolor.<br>view comments                                                                |                                                                            |
|            | October 22, 2012 at 3:22 pm                                                                                                    | Relevant Craftsman Ad Zone                                                 |
|            | Proin nec ligula id lorem tincidunt egestas. Nunc volutpat, leo quis facilisis porta, mauris odio pharetra dolor, ut ornare risus metus et magna. view comments           | Tool Recommendation<br>Project Recommendation<br>Site Content<br>Promotion |
|            | October 19, 2012 at 5:48 pm                                                                                                    |                                                                            |
|            | Class aptent taciti sociosqu ad litora torquent per conubia<br>nostra, per inceptos himenaeos. Nunc dapibus tellus<br>tincidunt mi volutpat ut malesuada lorem consequat. |                                                                            |
|            | view comments                                                                                                    |                                                                            |

Sed et lectus eu risus lobortis dapibus. Aenean imperdiet condimentum

lacus sit amet elementum. Mauris congue, magna sed blandit posuere

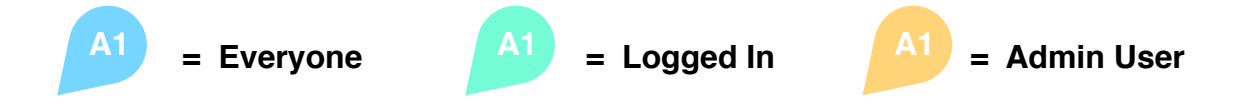

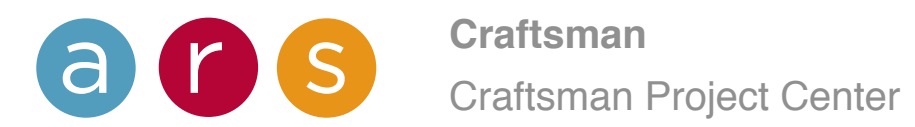

October 16, 2012 at 1:56 pm

view comments